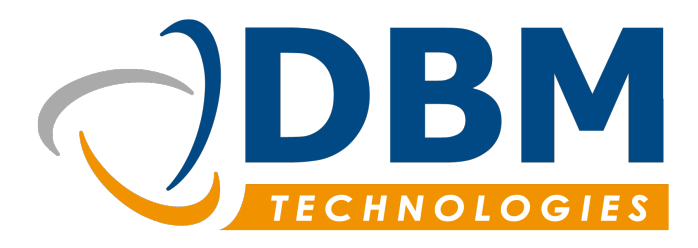

Formation aux bases de l'utilisation du logiciel Thunderbee

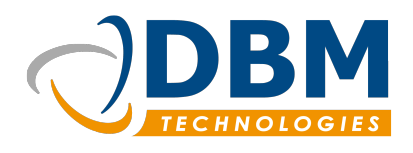

| Version : | 1.0     | Modifié : | 03/06/2016 |
|-----------|---------|-----------|------------|
| Réf :     | fichier |           |            |

## Sommaire

| 1. Présentation de la formation     | 7  |
|-------------------------------------|----|
| 1.1 Objectifs                       | 7  |
| 1.2 Durée                           | 7  |
| 1.3 Prérequis                       | 7  |
| 1.4 Versions                        | 7  |
| 2. Prise en main                    | 8  |
| 2.1 Le vocabulaire logiciel         | 8  |
| 2.2 La navigation du logiciel       | 10 |
| 2.2.1 Le menu principal             |    |
| 2.2.2 Les différents modules        | 11 |
| 2.2.3 Les onglets                   | 12 |
| 2.2.4 Les fenêtres d'édition        | 13 |
| 2.3 L'espace utilisateur            | 15 |
| 2.3.1 Le bureau                     | 15 |
| a) Compte-rendu d'activité          |    |
| b) Enregistrer son temps de travail |    |
| c) Gestion des tâches               |    |
| d) Les points ouverts               |    |
| e) Les notes privées                |    |
| 2.3.2 La Timeline                   | 19 |
| 2.3.3 L'agenda                      |    |

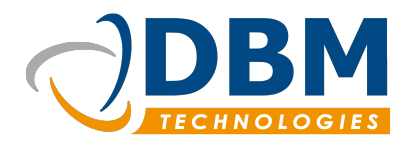

|                                            | Version : | 1.0     | Modifié : | 03/06/2016 |
|--------------------------------------------|-----------|---------|-----------|------------|
|                                            | Réf :     | fichier |           |            |
| a) Cas-particulier du Jalon :              |           |         |           | 21         |
| b) Impression des agendas                  |           |         |           |            |
| c) L'agenda sur mobile                     |           |         |           |            |
| 2.3.4 Mon profil                           |           |         |           |            |
| 2.3.5 Tableau de bord                      |           |         |           | 22         |
| 3. Démarrage                               |           |         |           | 23         |
| 3.1 Création de partenaire                 |           |         |           | 23         |
| 3.1.1 Éditer un partenaire                 |           |         |           | 23         |
| a) Les portefeuilles                       |           |         |           |            |
| b) Les rôles partenaires                   |           |         |           | 24         |
| 3.1.2 Importer des partenaires             |           |         |           | 26         |
| a) Les étapes de l'importation de contacts |           |         |           | 26         |
| b) Liste des champs importables            |           |         |           | 26         |
| 3.2 Création de contacts                   |           |         |           | 28         |
| 3.2.1 Gestion des relations                |           |         |           | 28         |
| a) Les assistants                          |           |         |           |            |
| b) Les responsables                        |           |         |           | 29         |
| 3.2.2 Contacts et utilisateur              |           |         |           |            |
| 3.3 Les produits                           |           |         |           | 30         |
| 3.3.1 Familles et usages                   |           |         |           | 31         |
| a) Créer une famille de produits           |           |         |           |            |
| b) Créer un usage                          |           |         |           | 32         |
| 3.3.2 Gérer les emplacements               |           |         |           | 32         |
| 3.3.3 Création de produits                 |           |         |           | 32         |
| a) Produit matériel                        |           |         |           |            |

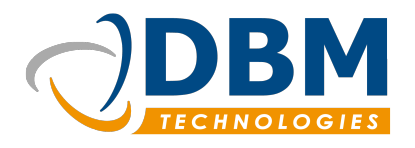

|                                             | Version : | 1.0     | Modifié : | 03/06/2016 |
|---------------------------------------------|-----------|---------|-----------|------------|
|                                             | Réf :     | fichier |           |            |
| b) Produit de services                      |           |         |           | 33         |
| c) Produit à assembler                      |           |         |           |            |
| d) Éditer une fiche produit                 |           |         |           |            |
| 4. Utilisation par module                   |           |         |           | 34         |
| 4.1 Relation client                         |           |         |           | 34         |
| 4.1.1 La fiche partenaire                   |           |         |           |            |
| a) Le dossier complet                       |           |         |           | 35         |
| b) Archiver des éléments                    |           |         |           |            |
| 4.1.2 Rechercher un ou des partenaire(s)    |           |         |           |            |
| a) Les outils de recherche                  |           |         |           |            |
| b) Enregistrer sa recherche                 |           |         |           |            |
| c) Exporter les résultats                   |           |         |           |            |
| 4.1.3 Désabonnement aux listes de diffusion |           |         |           |            |
| 4.1.4 Gérer les opportunités                |           |         |           | 41         |
| a) Créer une opportunité                    |           |         |           | 41         |
| b) Transformer une opportunité en devis     |           |         |           | 42         |
| 4.1.5 Gérer les devis                       |           |         |           | 42         |
| a) Créer un devis                           |           |         |           |            |
| b) Processus de validation d'un devis       |           |         |           | 43         |
| 4.1.6 Gestion des chantiers                 |           |         |           | 44         |
| 4.1.7 Gérer les commandes                   |           |         |           | 45         |
| a) Créer une commande                       |           |         |           | 45         |
| 4.2 Support ticketing                       |           |         |           | 46         |
| 4.3 Projet                                  |           |         |           | 46         |
| 4.3.1 Créer un projet                       |           |         |           | 46         |

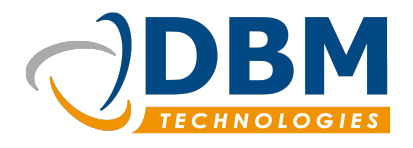

|                                        | Version : | 1.0     | Modifié : | 03/06/2016 |
|----------------------------------------|-----------|---------|-----------|------------|
|                                        | Réf :     | fichier |           |            |
| 4.3.2 Gérer les bons d'intervention    |           |         |           | 47         |
| a) Valider un bon d'intervention       |           |         |           | 48         |
| 4.4 Gestion des documents              |           |         |           | 49         |
| 4.4.1 Indexer des images numérisées    |           |         |           | 49         |
| 4.4.2 Indexer des documents            |           |         |           | 49         |
| a) Indexer un document                 |           |         |           | 49         |
| b) Indexation rapide                   |           |         |           | 50         |
| 4.4.3 Les documents produits           |           |         |           | 51         |
| 4.5 Produits et stock                  |           |         |           | 51         |
| 4.5.1 Gérer le stock                   |           |         |           | 51         |
| 4.5.2 Scanner un produit               |           |         |           | 53         |
| 4.5.3 Gérer les bons                   |           |         |           | 53         |
| a) Bons de réception                   |           |         |           | 53         |
| b) Bon de livraison                    |           |         |           |            |
| c) Bon d'assemblage                    |           |         |           | 54         |
| d) Bon de désassemblage                |           |         |           | 55         |
| e) Bon d'inventaire                    |           |         |           | 55         |
| 4.5.4 Gérer les commandes fournisseurs |           |         |           | 56         |
| 4.5.5 Les extraits de tarifs           |           |         |           | 57         |
| 4.5.6 Gérer le réapprovisionnement     |           |         |           | 57         |
| 4.6 Facturation                        |           |         |           | 58         |
| 4.6.1 Gérer les factures clients       |           |         |           | 59         |
| a) Créer une nouvelle facture          |           |         |           | 59         |
| b) Facture à établir                   |           |         |           | 59         |
| c) Valider le paiement d'une facture   |           |         |           |            |
| d) Exporter les factures               |           |         |           | 59         |

www.dbmtechnologies.com - 11 rue Dedieu 69100 Villeurbanne tel: +33 (0) 472 835 228 fax: + 33 (0) 472 750 325 DBM Technologies SARL au capital de 7655 euros - RCS Lyon B 434 987 608 - APE 6201Z - TVA : FR11434987608

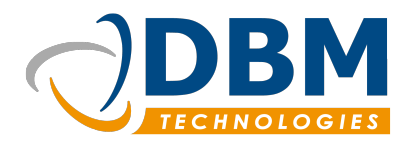

Modifié :

03/06/2016

|                                           | Réf : | fichier |
|-------------------------------------------|-------|---------|
| e) Gérer l'affacturage                    |       | 60      |
| f) Exporter les mouvements comptables     |       | 60      |
| 4.6.2 Gérer les factures fournisseurs     |       | 60      |
| a) Créer une nouvelle facture fournisseur |       |         |
| b) Pointer les factures fournisseurs      |       | 61      |
| c) Marquer comme payer                    |       | 61      |
| 4.7 Paramètres logiciel                   |       | 61      |
| 4.7.1 Gérer les utilisateurs              |       | 61      |
| a) Créer un nouvel utilisateur            |       | 61      |
| b) Voir les utilisateurs et les modifier  |       |         |
| c) Autorisations utilisateurs             |       |         |
| d) Catégories utilisateurs                |       | 65      |
| 4.7.2 Personnaliser le logiciel           |       | 65      |
| a) Gestion des listes                     |       | 65      |
| b) Modifier les pièces                    |       |         |
| c) Les critères spécifiques               |       |         |
| d) Exporter l'ensemble des données        |       |         |

Version :

1.0

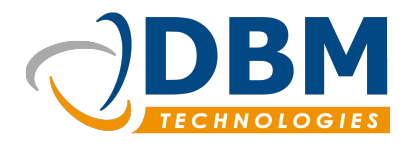

| Version : | 1.0     | Modifié : | 03/06/2016 |
|-----------|---------|-----------|------------|
| Réf :     | fichier |           |            |

## 1. Présentation de la formation

## 1.1 Objectifs

**Objectifs** : Apprendre à utiliser les bases du fonctionnement de l'ensemble des modules du logiciel Thunderbee, et comprendre la logique du programme.

### 1.2 Durée

Durée : à définir.

### 1.3 Prérequis

- Disposer d'un ordinateur.
- Savoir utiliser un ordinateur ou tout autre appareil permettant une connexion internet et savoir utiliser un navigateur internet.

### 1.4 Versions

Version du logiciel : 1.2.0. Liste des versions des modules associées à cette documentation :

| Modules     | Versions |
|-------------|----------|
| Admin       | 1.2.0    |
| Core        | 1.2.0    |
| CRM         | 1.2.0    |
| Document    | 1.1.0    |
| Lightning   | 1.1.0    |
| Product     | 1.2.0    |
| Project     | 1.1.0    |
| Facturation | 1.2.0    |

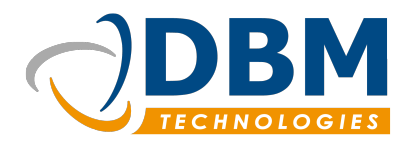

| Version : | 1.0     | Modifié : | 03/06/2016 |
|-----------|---------|-----------|------------|
| Réf :     | fichier |           |            |

## 2. Prise en main

## 2.1 Le vocabulaire logiciel

L'ensemble des éléments du logiciel Thunderbee gravite autour de l'entité « Partenaire ».

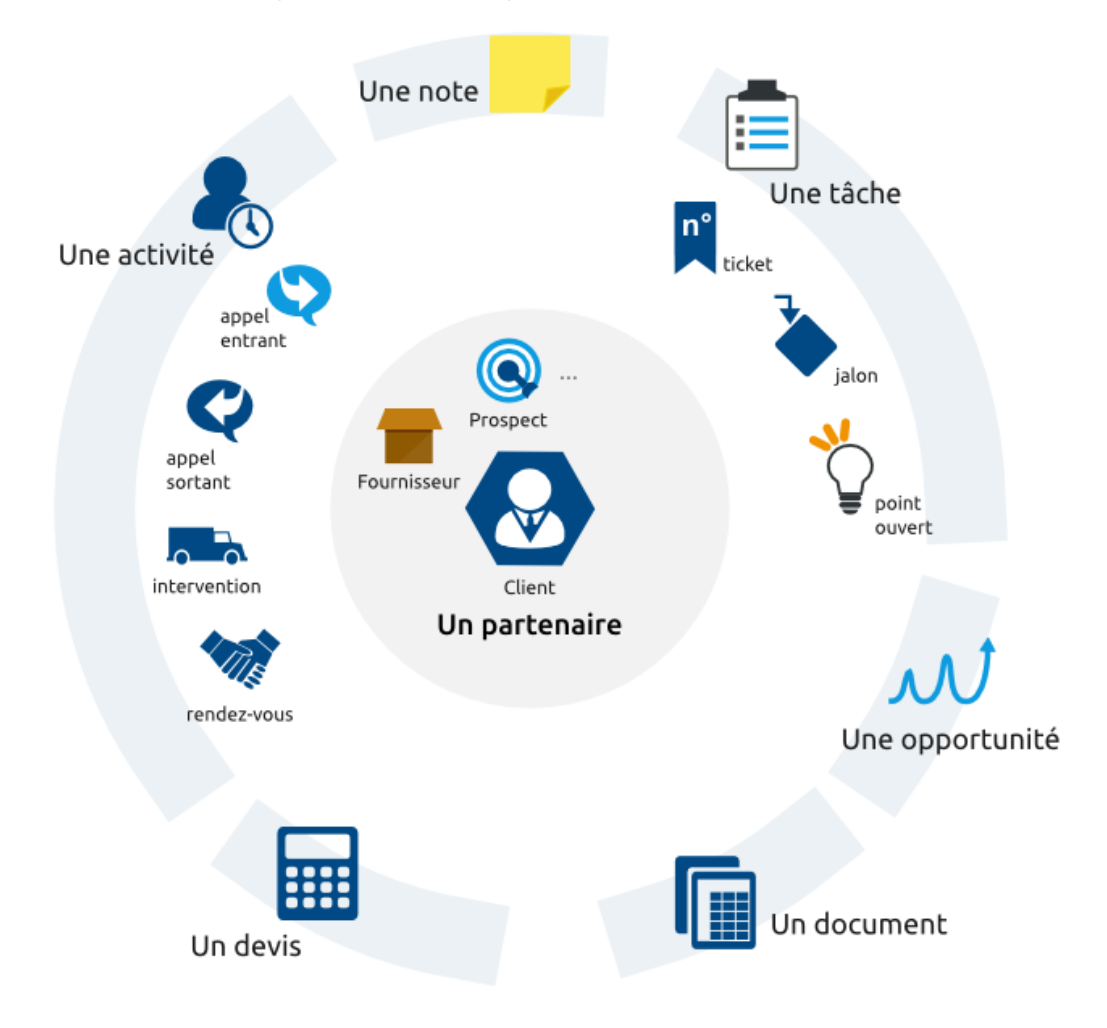

Ci-dessous la liste des éléments existants dans le logiciel.

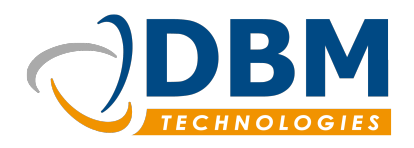

| Version : | 1.0     | Modifié : | 03/06/2016 |
|-----------|---------|-----------|------------|
| Réf :     | fichier |           |            |

| Un partenaire                                                                                                    | Un contact                                                                                                    | Les rôles                                                                                                    |
|----------------------------------------------------------------------------------------------------|----------------------------------------------------------------------------------------------------|----------------------------------------------------------------------------------------------------|
|                                                                                                    |                                                                                                    |                                                                                                    |
| <b>Un partenaire</b> est l'équivalent<br>d'une entreprise, d'un<br>fournisseur, il peut regrouper un<br>certain nombre de contacts. Il<br>représente une entité. | <b>Un contact</b> est assimilé à une personne physique. Il a ses propres caractéristiques incluant celle du partenaire auquel il appartient. | Les rôles correspondent aux<br>statuts des partenaires vis à vis<br>de votre entreprise : suspect,<br>prospect, client, fournisseur,<br>administration etc. |

| Un projet                                                                                                    | Les opportunités                                                                                                    | Les notes                                                                  |
|----------------------------------------------------------------------------------------------------|----------------------------------------------------------------------------------------------------|----------------------------------------------------------------------------|
|                                                                                                    | $\mathcal{M}$                                                                                                    |                                                                            |
| <b>Un projet</b> englobe un ensemble<br>de tâches sous un même intitulé.<br>Avoir plusieurs projets pour un<br>partenaire permet d'avoir une vue<br>globale des différents besoins de<br>l'entreprise. | Les opportunités représentent<br>les futurs devis client. Ils<br>permettent d'estimer le chiffre<br>d'affaire d'éventuels projets. | Les notes permettent d'ajouter des annotations à un partenaire spécifique. |

| Une tâche                                                                                                    | Un jalon                                                                                                    | Un ticket                                                                                                    | Un point ouvert                                                                                                    |  |
|----------------------------------------------------------------------------------------------------|----------------------------------------------------------------------------------------------------|----------------------------------------------------------------------------------------------------|----------------------------------------------------------------------------------------------------|--|
|                                                                                                    |                                                                                                    | n°                                                                                                    | Ŷ                                                                                                    |  |
| <b>Une tâche</b> définit le<br>livrable attendu. Lors du<br>lancement d'un projet,<br>plusieurs tâches<br>peuvent être à réaliser.<br>Pour une question de<br>rapidité, il est possible<br>de mettre en place des<br>tâches prédéfinies<br>personnalisées à<br>l'activité de l'entreprise. | <b>Un jalon</b> (terme<br>associé à l'agenda) : est<br>une tâche importante<br>dans le processus de<br>gestion de projet. | <b>Un Ticket</b> : découle<br>d'un appel ou d'une<br>activité liée à un<br>problème technique. La<br>création d'un nouveau<br>ticket implique la<br>création d'une nouvelle<br>tâche. | Un point ouvert : est<br>une tâche non planifiée<br>associée à un<br>partenaire. Le point<br>ouvert correspond à une<br>saisie rapide d'une<br>donnée afin de la garder<br>de côté. Dès qu'un point<br>ouvert est planifié, il se<br>transforme en tâche. |  |

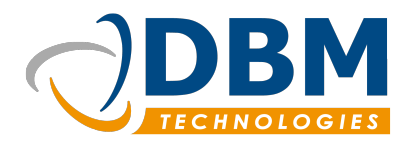

| Version : | 1.0     | Modifié : | 03/06/2016 |
|-----------|---------|-----------|------------|
| Réf :     | fichier |           |            |

| Un type d'activité                                                                                                    | <b>Un type d'activité</b> rassemble plusieurs activités sous un même libellé. Elle permet de faire du 'reporting' et d'évaluer le temps passé pour chaque activité pour un partenaire et pour des projets. |                                                                                                    |                                                                                 |  |  |  |  |
|----------------------------------------------------------------------------------------------------|----------------------------------------------------------------------------------------------------|----------------------------------------------------------------------------------------------------|---------------------------------------------------------------------------------|--|--|--|--|
| Une activité                                                                                                    | Les appels                                                                                                    | Les appels Une intervention Un rendez-vou                                                                       |                                                                                 |  |  |  |  |
| 20                                                                                                    | Q                                                                                                    |                                                                                                    |                                                                                 |  |  |  |  |
| <b>Une activité</b> correspond<br>à un temps donné. La<br>fonctionnalité<br>« enregistrer son activité<br>en temps réel » permet<br>de saisir le temps<br>consacré à une action.<br>Exemple : une activité<br>peut être tout aussi bien<br>une réunion avec le<br>client que le temps<br>passé à rédiger un<br>cahier des charges. | Les appels entrants ou<br>sortants sont des<br>appels échangés avec<br>un partenaire. Ils<br>peuvent déboucher sur<br>un nouveau ticket. Ce<br>sont des activités<br>particulières.                        | <b>Une intervention</b> : est<br>une activité particulière<br>qui implique la création<br>d'un ticket en amont. | Un rendez-vous est<br>une activité<br>correspondant à une<br>visite commercial. |  |  |  |  |

### 2.2 La navigation du logiciel

### 2.2.1 Le menu principal

Le menu en haut à gauche propose différentes options générales comme « Redémarrer» ou « Quitter ». De nouvelles options viennent s'ajouter en fonction du positionnement de l'utilisateur à travers l'ensemble des modules.

| O Thunderbee |        |                |  |  |  |
|--------------|--------|----------------|--|--|--|
| ≡            | A      | Ma société     |  |  |  |
|              | clique | er sur le menu |  |  |  |

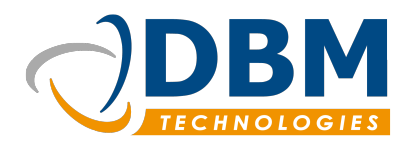

|                         | Version :  | 1.0          | Modifié : | 03/06/2016 |
|-------------------------|------------|--------------|-----------|------------|
|                         | Réf :      | fichier      |           |            |
|                         |            |              |           |            |
| Thunderbee              |            |              |           |            |
| Ma société              |            |              |           |            |
|                         |            |              |           |            |
| Fichier 🔸               | 🔿 Redéma   | rrer         |           |            |
| Exportations •          |            | -{j⊳ e       |           |            |
| Outils •                | Terrouille | er 🗖         |           |            |
| Aide 🕨                  | Fermer     | a            |           |            |
| Bureau                  | Quitter    | Γ            |           |            |
|                         | Cor        | sulter mon : |           |            |
| apture du menu principa | 1          |              |           |            |

**Exemple :** Si l'utilisateur utilise la fonction « Suivre la relation client », il va pouvoir à travers ce menu réaliser différents exports et enregistrer ses critères de recherche.

### 2.2.2 Les différents modules

Il est possible de naviguer entre les différents modules dans l'espace dédié à gauche du logiciel. Le module actif est marqué d'une couleur plus foncée que les autres modules.

Il est possible de naviguer entre les différents modules dans l'espace dédié à gauche du logiciel. Le module actif est marqué d'une couleur plus foncée que les autres modules.

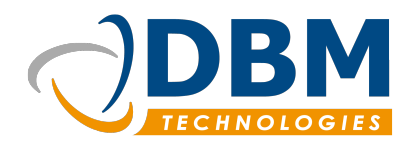

Modifié :

03/06/2016

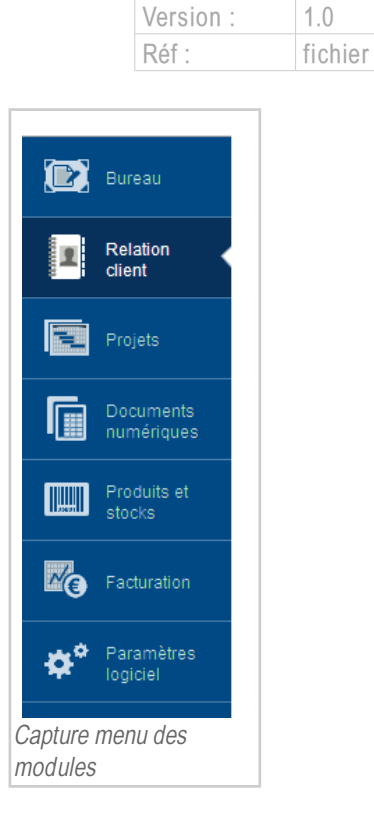

### 2.2.3 Les onglets

Les onglets sont des pages qui rassemblent des fonctionnalités importantes avec une multitude d'interactions.

Les onglets sont les suivants :

- Effectuer mon compte-rendu hebdomadaire.
- Voir les derniers partenaires consultés.
- Suivre la relation client.
- Gérer les devis.
- Gérer les opportunités.
- Gérer le stock.
- Suivre les commandes fournisseurs.

www.dbmtechnologies.com - 11 rue Dedieu 69100 Villeurbanne tel: +33 (0) 472 835 228 fax: + 33 (0) 472 750 325 DBM Technologies SARL au capital de 7655 euros - RCS Lyon B 434 987 608 - APE 6201Z - TVA : FR11434987608

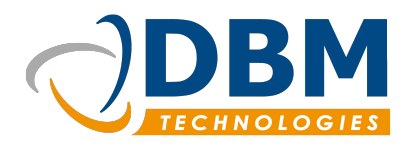

|                              | Version :   | 1.0        | Modifié :    | 03/06/2016 |
|------------------------------|-------------|------------|--------------|------------|
|                              | Réf :       | fichier    |              |            |
|                              |             |            |              |            |
| O Thunderbee                 |             |            |              |            |
|                              |             |            |              |            |
| Thunderbee - Relation        | on client 🗶 | t Voir l'é | tat du stock | ×          |
| 📭 💽 🗨 - 🗞 - 💼 - 📻 🛅 Fi       | Itres 🔍     |            |              |            |
| Exemple d'onglets Thunderbee |             |            |              |            |

La navigation entre les onglets est identique à celle des navigateurs web. Vous pouvez laisser des onglets ouverts. Le système d'onglet facilite l'utilisation du logiciel.

### 2.2.4 Les fenêtres d'édition

L'ouverture de fenêtre s'apparente à l'édition des objets et aux messages de type informationnel.

Lors de l'édition du tâche, d'un partenaire ou autre, il est indispensable de renseigner ses caractéristiques. Les fenêtres d'édition mettent à disposition différents champs à compléter.

Ils sont nécessaires à la bonne utilisation du logiciel.

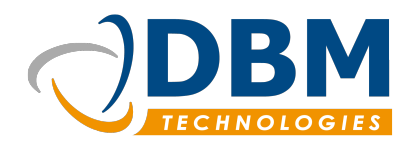

| Version : | 1.0     | Modifié : | 03/06/2016 |
|-----------|---------|-----------|------------|
| Réf :     | fichier |           |            |

| Editer une tâche - Ma société                                                   |                                                                                                    |
|---------------------------------------------------------------------------------|----------------------------------------------------------------------------------------------------|
| Informations gén                                                                | érales                                                                                                    |
| Informations générales<br>Participants<br>Nouvelles tâches<br>Projet<br>Dossier | Informations principales         Résumé : <ul> <li>Image: Second Second Secon</li></ul> |
|                                                                                 | Durée :       h       Date de début :       05/04/2016 C ▼       10:54 C ■         Etat :       À faire ▼       Afaire pour :       05/04/2016 C ▼       10:54 C ■         Avancement :       0       %       Terminé le :       05/04/2016 C ▼       10:54 C ■                                                                                                    |
|                                                                                 | <ul> <li>Affecter les participants</li> <li>Propriétés</li> <li>Priorité : aucune          <ul> <li>Catégorie : commercial              </li> <li>Confidentialité : restreint(e)              </li> </ul> </li> </ul>                                                                                                    |
|                                                                                 | 😮 Annuler 🗸 OK                                                                                                    |

Quelques exemples de fenêtres :

- Éditer une tâche.
- Éditer une activité.
- Éditer un partenaire.
- Importer une liste de contacts.
- etc.

**Attention :** la fenêtre « enregistrer les activités en temps réel » est particulière. Elle a une utilité autre que celle d'éditer des objets ou d'informer. Sa fonction nécessite l'ouverture dans une fenêtre pour des raisons de praticité. C'est une fonctionnalité autonome.

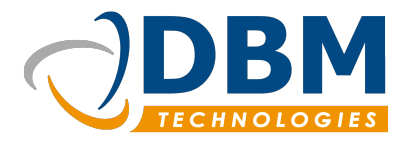

| Version : | 1.0     | Modifié : | 03/06/2016 |
|-----------|---------|-----------|------------|
| Réf :     | fichier |           |            |

### 2.3 L'espace utilisateur

#### 2.3.1 Le bureau

#### a) Compte-rendu d'activité

Le compte-rendu d'activité permet de vérifier et de valider l'ensemble des activités enregistrées.

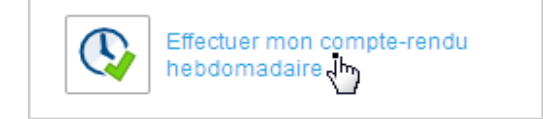

L'onglet du compte-rendu d'activité se divise en plusieurs parties :

| Thunderbee       |           |                |            |                   |              |                 |                             |                         |                     |
|------------------|-----------|----------------|------------|-------------------|--------------|-----------------|-----------------------------|-------------------------|---------------------|
| 😑 🟦 Ma soci      | été (     | 🔇 Compte-rendu | d'activité | he X              |              |                 |                             |                         |                     |
| T s'activité     | ès enre   | egistrés       | S14        | - Lundi 0/        | 4 Avril 2016 | 04              | 4/04/2016 🗘 🔻 ቀ             | O 🕈 Mon s               | uivi 🔻 🖒            |
| $\bigcirc$       | Début     | Durée 🛱        | (1         | 07:00 08:00       | 09:00 10:00  | 11:00 12:00 13  | :00 14:00 15:00 16:0        | 0 <u>17:00 18:</u> 00 1 | 9:00 20:00 21:00    |
| Lundi (04/04)    |           | 03:00 🦨        |            |                   |              |                 |                             |                         |                     |
| - AM             | 09:00     | 04:00          |            |                   |              |                 |                             |                         |                     |
| - PM             | 14:00     | 04:00          |            | Partenaire        | Projet       | Type d'activité | Résumé                      | Début Fin               | Duráe 🖽             |
| Mardi (05/04)    |           | 00:00 🦨        |            | - Functional C    | DDO 10006    | Type a delivite | test                        | 00:14:00 10             | 14 00:0             |
| - AM             | 09:00     | 04:00          |            | Destrim           | FR030006     |                 | lesi                        | 09.14.00 12.            | .14 03.0            |
| - PM             | 14:00     | 04:00          |            |                   |              |                 |                             |                         |                     |
| Mercredi (06/04) |           | 00:00 🦨        | ( 2        | 2)                |              |                 |                             |                         |                     |
| - AM             | 09:00     | 04:00          |            |                   |              |                 |                             |                         |                     |
| - PM             | 14:00     | 04:00          |            |                   |              |                 |                             |                         |                     |
| Jeudi (07/04)    |           | 00:00 🦨        | ر ک        | Nouvelle activité |              | 🚽 Dá            | alider le compte-rendu du i | iour 🚽 Validerle d      | omote-rendu du iour |
| - AM             | 09:00     | 04:00          |            | Nouvene activite  | (3)          | - 00            | vander te compte renda da j |                         | ompte renda da joar |
| - PM             | 14:00     | 04:00          |            |                   | $\smile$     |                 |                             |                         |                     |
| Vendredi (08/04) |           | 00:00 🥒        |            |                   |              |                 |                             |                         |                     |
| - AM             | 09:00     | 04:00          |            |                   |              |                 |                             |                         |                     |
| - PM             | 14:00     | 04:00          | ( 1        |                   |              |                 |                             |                         |                     |
| Samedi (09/04)   |           | 00:00 🥒        |            | 9                 |              |                 |                             |                         |                     |
| - AM             | 00:00     | 00:00          |            |                   |              |                 |                             |                         |                     |
| - PM             | 00:00     | 00:00          |            |                   |              |                 |                             |                         |                     |
| Dimanche (10/04) |           | 00:00 🏒        |            |                   |              |                 |                             |                         |                     |
| - AM             | 00:00     | 00:00          |            |                   |              |                 |                             |                         |                     |
| - PM             | 00:00     | 00:00          |            |                   |              |                 |                             |                         |                     |
| 6 Temps          | s de prés | sence          |            |                   |              |                 |                             |                         |                     |
| 1.0.11 1.10.2    | Maso      | ciété          |            |                   |              |                 |                             |                         | 6                   |

 Représentation chronologique journalière des temps enregistrés (gris) et des temps de présence (bleu).

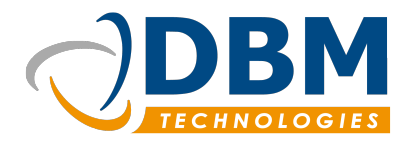

| Version : | 1.0     | Modifié : | 03/06/2016 |
|-----------|---------|-----------|------------|
| Réf :     | fichier |           |            |

- **2** : Liste des activités enregistrées.
- Les interactions possibles : Créer une nouvelle activité et valider le compte-rendu du jour (valider l'ensemble des activités enregistrées pour un jour signifie qu'elles ne sont plus éditables. Il est possible de dévalider).
- **4** : Espace réservé à la création ou à l'édition d'une activité.
- Liste des temps enregistrés pour une semaine : en gras le temps enregistré des activités pour une journée, en face AM et PM : le temps de présence.
- Bouton « Temps de présence » qui permet d'éditer les temps de présence. L'utilisation des temps de présence est facultatif et permet de les différencier des activités enregistrées.

#### b) Enregistrer son temps de travail

L'enregistreur d'activité a pour fonction d'enregistrer le temps passé pour une activité, un appel entrant et sortant.

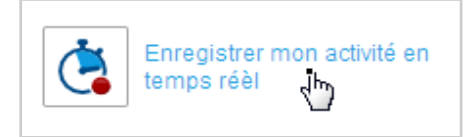

Le *Timetracking* est une fonctionnalité directement accessible sur le bureau utilisateur.

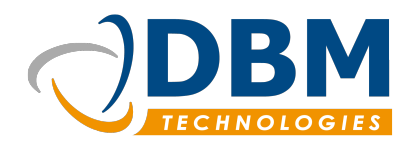

| Version : | 1.0     | Modifié : | 03/06/2016 |
|-----------|---------|-----------|------------|
| Réf :     | fichier |           |            |

| Enregistre                | er mon activite en temp            | s reel               |                     |                |           |             |
|---------------------------|------------------------------------|----------------------|---------------------|----------------|-----------|-------------|
| BestFirm<br>Q             |                                    |                      |                     | 3 00           | 0:01:1    | 7 Arrêter   |
| Projet :                  | Choisir un projet                  | ▼ Ty                 | pe : Choisir un ty  | /pe d'activité | ▼         |             |
| Catégorie :               | Commercial                         | Co                   | ntact : Sélectionne | r un contact   | ▼         |             |
| 2                         |                                    | De                   | scription :         |                |           |             |
| 06:00 07:0<br>endredi 8 / | 00 08:00 09:00 10:00<br>Avril 2016 | 11:00 12:00 13:0     | 0 14:00 15:00       | 16:00 17:00 18 | :00 19:00 | 20:00 21:00 |
| Partenaire                | e Projet                           | Туре                 | Résumé              | Début          | Fin       | Durée Etat  |
| isie d'une nouve          | elle activité                      |                      |                     |                |           |             |
| atégorie :                | Type d'activité :                  | Projet ou partenaire | Résumé              |                | (         | 1)          |
| Commercial                | Appel entrant                      | Q                    |                     |                |           | Enregistrer |
|                           |                                    |                      |                     |                |           | 🖌 Fermer    |

- Pour enregistrer son activité il faut choisir :
  - → la catégorie : technique, commerciale, administrative.
  - → l'activité : appel entrant, appel sortant, une activité.
  - → le projet ou le partenaire qui indique sur quoi ou pour qui vous allez travailler.
  - → et en facultatif le résumé qui peut être rempli à la fin de l'enregistrement.
- Pendant l'enregistrement, effectuer votre appel, réaliser votre activité.
   Vous pouvez compléter d'autres attributs comme associer un projet, ou une personne s'il s'agit d'un appel, ajouter une description.
- A la fin de votre activité, arrêter votre activité en cliquant sur le bouton « Arrêter ».
- 4 Une vue chronologique vous offre un aperçu de l'ensemble de vos enregistrements.

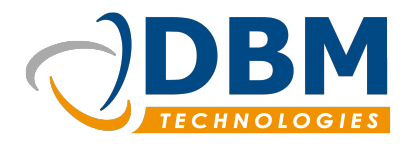

| Version : | 1.0     | Modifié : | 03/06/2016 |
|-----------|---------|-----------|------------|
| Réf :     | fichier |           |            |

#### c) Gestion des tâches

Le tableau des tâches donne une visibilité sur les tâches en cours et programmées pour les semaines à venir.

| <b>c</b> | réer une nouvelle tâche |        |   |   |
|----------|-------------------------|--------|---|---|
| Date     | Partenaire              | Résumé | % | E |
|          | Aujourd'hui             |        |   |   |
|          | Cette semaine           |        |   |   |
|          | Ce mois                 |        |   |   |
|          | Le mois prochain        |        |   |   |
|          | En rotard (20)          |        |   |   |

| Informations gér                                                     | érales                                                                                                    |
|----------------------------------------------------------------------|----------------------------------------------------------------------------------------------------|
| Informations générales  Participants Nouvelles tâches Projet Dossier | Informations principales Résumé :  Visible dans l'agenda Partenaire :  A ma société Est un jalon Description :  B U I  A                                                                                                    |
|                                                                      | Durée :       n       Date de début :       08/04/2016 •       11:58 •       III         Etat :       À faire ▼       Afaire pour :       08/04/2016 •       11:58 •       III         Avancement :       0       %       Terminé le :       08/04/2016 •       11:58 •       III         & Affecter les participants       Propriétés       III:58 •       III:58 •       IIII:58 •       IIII:58 • |
|                                                                      | Annuler                                                                                                    |

La fonctionnalité « créer une nouvelle tâche » implique de créer une tâche planifiée et de saisir les informations demandées.

Plusieurs participants peuvent être attribués à une tâche. Chaque participant voit alors la tâche dans la partie « bureau » de son compte utilisateur.

**Note :** il est possible de lier des éléments, par exemple une tâche entraîne une nouvelle tâche. Pour cela, lorsqu'on édite un objet (une tâche, un appel...) se rendre dans l'onglet « Nouvelles tâches ».

www.dbmtechnologies.com - 11 rue Dedieu 69100 Villeurbanne tel: +33 (0) 472 835 228 fax: + 33 (0) 472 750 325 DBM Technologies SARL au capital de 7655 euros - RCS Lyon B 434 987 608 - APE 6201Z - TVA : FR11434987608

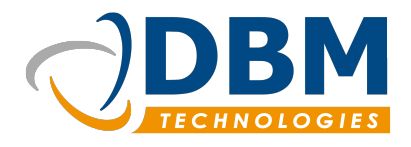

| Version : | 1.0     | Modifié : | 03/06/2016 |
|-----------|---------|-----------|------------|
| Réf :     | fichier |           |            |

#### d) Les points ouverts

Les points ouverts permettent d'ajouter des tâches non planifiées afin d'anticiper et de noter les tâches à venir. La saisie se fait directement via le champ texte. Ensuite, il suffit d'appuyer sur la touche « entrée » ou sur l'icône « + » pour ajouter l'idée à la liste.

| Mes points ouverts                   |        |        |     |  |  |  |
|--------------------------------------|--------|--------|-----|--|--|--|
| +                                    |        |        |     |  |  |  |
| Partenaire                           | Auteur | Résumé | E\$ |  |  |  |
| BestFirm GRANGE Léa Incident serveur |        |        |     |  |  |  |

Pour transformer le point ouvert en une tâche, il faut éditer cette dernière et la planifier.

#### e) Les notes privées

| Mes notes privées       |                   |  |  |  |  |  |  |
|-------------------------|-------------------|--|--|--|--|--|--|
| Créer une nouvelle note | Nouvelle note 🗷 👁 |  |  |  |  |  |  |
| Nouvelle note           |                   |  |  |  |  |  |  |
| une note                |                   |  |  |  |  |  |  |

- Les notes privées sont visibles seulement par leur créateur.
- Il suffit de cliquer sur ajouter une nouvelle note, et de choisir la couleur de celle-ci.
- A tout moment, vous pouvez modifier la couleur et le contenu de vos notes. Lorsque vous jugez vos notes expirées, vous pouvez les supprimer définitivement.

#### 2.3.2 La Timeline

La Timeline donne une vue d'ensemble sur les activités de l'entreprise.

En temps réel, les activités, les appels, tâches et devis apparaissent de façon chronologique avec la possibilité de les commenter. Chaque utilisateur interagit avec le journal d'activités de l'entreprise. Il est donc possible de suivre un projet, un partenaire en particulier grâce aux filtres proposés sur la page.

Pour accéder à la Timeline, il faut cliquer sur l'onglet juxtaposé à celui de « Bureau ». Différentes

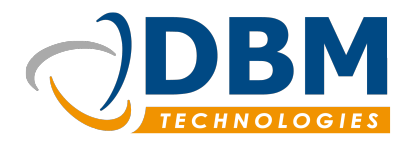

| Version : | 1.0     | Modifié : | 03/06/2016 |
|-----------|---------|-----------|------------|
| Réf :     | fichier |           |            |

interactions vous sont proposées :

| Bienvenue Léa GRANGE                                                                                                    | Accueil | Timeline    | Tableau de bord |
|----------------------------------------------------------------------------------------------------|---------|-------------|-----------------|
| Journal d'activités de l'entreprise                                                                                                    | 2       | )           |                 |
| Intervalle de temps:       du       01/04/2016       au       08/04/2016       actualiser         Filtres       •       •       •       •       •       •         •       •       •       •       •       •       •       •         •       •       •       •       •       •       •       •       •       •       •       •       •       •       •       •       •       •       •       •       •       •       •       •       •       •       •       •       •       •       •       •       •       •       •       •       •       •       •       •       •       •       •       •       •       •       •       •       •       •       •       •       •       •       •       •       •       •       •       •       •       •       •       •       •       •       •       •       •       •       •       •       •       •       •       •       •       •       •       •       •       •       •       •       •       •       •       •       •       •       •                                                                                                    | 1       | cus sur les | partenaires     |
| test                                                                                                    |         |             | 0%              |
| BestFirm       Image: Constraint of the second second |         | 6           |                 |

- L'intervalle de temps facilite l'aperçu des données d'une période particulière. Par défaut, la Timeline affiche les données récoltées de la semaine en cours. Mais il est possible de vous renseigner sur des périodes antérieures.
- **2** La barre de recherche vous permet de faire vos propres recherches personnelles.
- La fonctionnalité « Focus sur un partenaire » permet de mettre en avant un ou plusieurs partenaires particuliers. Tout ce qui est en lien avec le partenaire en question apparaîtra dans la Timeline. Pour revenir à la normale, il vous suffit de cliquer sur la croix à côté du nom du partenaire.
- Les filtres vous permettent également de réduire les données en vous focalisant sur les appels ou les activités etc.
- Écrire un commentaire sur une activité, une tâche.. permet d'enrichir le détail de celui-ci, de compléter ou de faire des propositions directement sur l'objet concerné.
- **6** Le pourcentage de scroll indique votre position dans la Timeline.

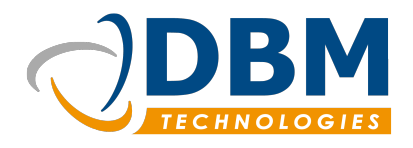

| Version : | 1.0     | Modifié : | 03/06/2016 |
|-----------|---------|-----------|------------|
| Réf :     | fichier |           |            |

#### 2.3.3 L'agenda

L'agenda partagé de Thunderbee se base sur le module « Lightning » de Thunderbird.

| 🔳 🏦 Maiso       | ciété | 👌 📩 4 - 10 Avril    | 2016 - ThunderBee | ×           |                |                      |                                   |   |
|-----------------|-------|---------------------|-------------------|-------------|----------------|----------------------|-----------------------------------|---|
|                 |       | <b>+</b> 0 <b>+</b> | 2016 - Sem. :     | 14          | Journée        | Semaine Multisemaine | e Mois 🗗 🚺                        | 1 |
| ✓ Léa<br>GRANGE | P     | - L                 | undi 4 Avr        | Mardi 5 Avr | Mercredi 6 Avr | Jeudi 7 Avr          | Vendredi 8 Avr                    |   |
|                 |       | 12:00               |                   |             |                |                      |                                   | ^ |
|                 |       | 13:00               |                   |             |                |                      | ■ [Ma société] Effectuer<br>devis |   |
|                 |       | 14:00               |                   |             |                |                      |                                   |   |
|                 |       | 15:00               |                   |             |                |                      |                                   |   |

**Il permet d'afficher les tâches planifiées** vous concernant, mais également d'afficher les agendas d'autres collaborateurs. Il est considéré comme une extension au logiciel.

**Il affiche uniquement et seulement les tâches « en cours »**. Par défaut les tâches ne sont pas visibles dans l'agenda. Lors de l'édition d'une tâche, il est nécessaire de cocher « visible dans l'agenda » pour activer son aperçu.

Plusieurs caractéristiques sont présentes dans cette fenêtre d'édition. Il est possible de **transformer une tâche en jalon**, d'affecter plusieurs participants à une tâche. Ces détails ont des répercussions sur l'agenda. Par exemple, en cas de participants multiples la tâche est clonée dans les agendas des collaborateurs.

L'agenda se présente sous différentes formes : aperçu de la journée / de la semaine / de plusieurs semaines / du mois. Des cases à cocher sont affectées à chaque personne, et chacune d'entre elles possèdent une couleur différente.

On accède aux informations en survolant les tâches. En sélectionnant la tâche, il est possible de renommer son intitulé. Et pour toutes autres modifications, on actionne la fenêtre d'édition de la tâche en double-cliquant.

D'autres interactions sont possibles comme copier / coller une tâche (effectuer un déplacement de la tâche dans un autre agenda), faire glisser des éléments dans l'agenda directement.

#### a) Cas-particulier du Jalon :

Cette tâche particulière s'affiche en en-tête de l'agenda, et est marquée pour toute la journée.

www.dbmtechnologies.com - 11 rue Dedieu 69100 Villeurbanne tel: +33 (0) 472 835 228 fax: + 33 (0) 472 750 325 DBM Technologies SARL au capital de 7655 euros - RCS Lyon B 434 987 608 - APE 6201Z - TVA : FR11434987608

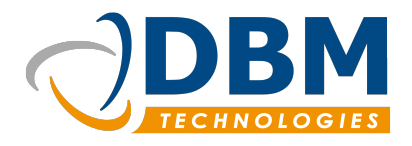

| Version : | 1.0     | Modifié : | 03/06/2016 |
|-----------|---------|-----------|------------|
| Réf :     | fichier |           |            |

#### b) Impression des agendas

Par ailleurs, les agendas peuvent être imprimés. La période peut être précisée en choisissant un filtre de date. Par défaut c'est l'agenda courant qui s'imprime.

| Aperçu avant impression de Sans titre                                                                      |                                                |                                                    |  |
|----------------------------------------------------------------------------------------------------|------------------------------------------------|----------------------------------------------------|--|
| Paramètres d'impression                                                                                    | Léa GRANGE                                     |                                                    |  |
| Titre :                                                                                                    | [Ma société] Effectuer devis                   |                                                    |  |
| Affichage : Liste 💌                                                                                        | Début: vendredi 8 avril 2016 13:00 Fin: vendre | di 8 avril 2016 16:00                              |  |
| Période à imprimer                                                                                         | ▶ 11 rue dedieu ,69100 VILLEURBANNE            | Tél: +33 (0)472 835 228<br>Fax: +33 (0)472 835 228 |  |
| <ul> <li>Vue courante</li> <li>Tâches et activités sélectionnées</li> <li>Période personnalisée</li> </ul> |                                                |                                                    |  |
| Options                                                                                                    |                                                |                                                    |  |
| Tâches achevées                                                                                            |                                                |                                                    |  |
| Å                                                                                                    |                                                |                                                    |  |
|                                                                                                    | ٩                                              | Annuler                                            |  |

#### c) L'agenda sur mobile

La fonctionnalité Agenda est également présente sur mobile par l'intermédiaire du module « Caldav » (pour Android, Caldav-Sync dans Google Play).

L'agenda du logiciel Thunderbee respecte le format standard des agendas mobiles et peut être synchronisé sur Android et Iphone.

### 2.3.4 Mon profil

En attente (comment modifier son profil utilisateur)

#### 2.3.5 Tableau de bord

Le tableau de bord est aujourd'hui un supplément au logiciel Thunderbee et peut être créé sur demande en fonction des besoins de l'utilisateur.

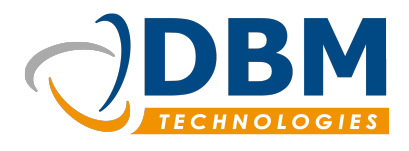

| Version : | 1.0     | Modifié : | 03/06/2016 |
|-----------|---------|-----------|------------|
| Réf :     | fichier |           |            |

## 3. Démarrage

### 3.1 Création de partenaire

### 3.1.1 Éditer un partenaire

La fonctionnalité "Créer un partenaire" est également appelée "créer une nouvelle fiche". Plusieurs entrées permettent d'y accéder facilement.

Pour rappel, le libellé "partenaire" ou "fiche" représente une entreprise à laquelle nous allons pouvoir ajouter des contacts, associer à un projet etc.

Le bouton "créer une nouvelle fiche" et celui dans l'onglet relation client "créer un nouveau partenaire" ouvrent la fenêtre d'édition d'un partenaire.

Dans la fenêtre d'édition d'un partenaire, remplissez les différents champs et cliquez sur valider.

| Informations géne      | érales              |                                                                                                    |
|------------------------|---------------------|----------------------------------------------------------------------------------------------------|
| Informations générales | Fiche signalétique  | 2                                                                                                    |
| Secteur                | Rôle :              | Prospect     The section of the section of the |
| Adresses               | Est un client       | Est un fournisseur                                                                                                    |
| Téléphones             | Raison sociale :    |                                                                                                    |
| Emails                 | SIREN :             | SIRET :                                                                                                    |
| Critères spécifiques   | TVA intra. :        |                                                                                                    |
| Tarif                  | 📃 Est un siège      | Agence : Ilée à : Q Raison sociale ou c                                                                                                    |
|                        | Facturation         | Données internes Données étendues Comptabilité                                                                                                    |
|                        | Conditions de paie  | iement : 30 jours nets 💌                                                                                                    |
|                        | Devise :            | Euros (€) ▼                                                                                                    |
|                        | Profil TVA:         | France v                                                                                                    |
|                        | Contact de factural | ation : Sélectionnez un contact 🔻 🔟                                                                                                    |
|                        | Facturation au      | u siège                                                                                                    |
|                        |                     |                                                                                                    |
|                        |                     |                                                                                                    |
|                        |                     |                                                                                                    |
|                        |                     |                                                                                                    |
|                        |                     |                                                                                                    |
|                        |                     | 🛞 Annuler 🛛 🖋 OK                                                                                                    |

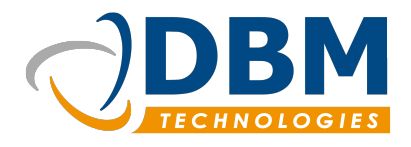

| Version : | 1.0     | Modifié : | 03/06/2016 |
|-----------|---------|-----------|------------|
| Réf :     | fichier |           |            |

#### a) Les portefeuilles

Une fiche partenaire est associée à un gestionnaire commercial et à un gestionnaire technique. Cela permet de regrouper les partenaires dans des portefeuilles gérés par différentes personnes.

| Facturation    | Données internes | Données étendues | Comptabilité | Notes |
|----------------|------------------|------------------|--------------|-------|
| Portefeuille : |                  | ▼ Gestionnaire   | technique :  | ▼     |

Dans la partie « Données internes » de la fiche partenaire, deux champs sont disponibles : portefeuille et gestionnaire technique.

- Le portefeuille correspond à la partie gestion commerciale. Seul les contacts ayant pour rôle commercial, directeur commercial, assistant commercial peuvent être choisis comme gestionnaire commercial.
- Les utilisateurs ayant pour rôle technico-commercial sont associés à la partie gestionnaire technique.

Un partenaire fait parti d'un portefeuille utilisateur, si ledit utilisateur est choisi comme gestionnaire commerciale ou comme gestionnaire technique.

Les utilisateurs ayant pour rôle « commercial » n'ont accès qu'à leur portefeuille.

**Note :** Les utilisateurs ayant un rôle non contraint par les relations de vente comme « admin » ou gérant », peuvent être à la fois gestionnaire commercial et gestionnaire technique.

#### b) Les rôles partenaires

Le mot "rôle" dans le logiciel désigne les rôles utilisateurs qui permettent de gérer les différentes autorisations d'accès au logiciel, et les rôles partenaires qui permettent de définir la relation du partenaire avec votre société.

Ci-dessous la liste des rôles partenaires :

| Les rôles                                                | Les icônes |
|----------------------------------------------------------|------------|
| Suspect<br>Partenaire peu qualifié / potentiel prospect. | (?)        |

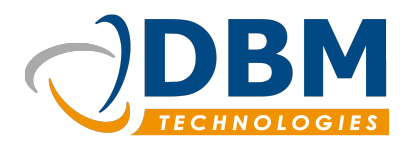

Version :1.0Modifié :03/06/2016Réf :fichier

| Les rôles                                                                                                    | Les icônes |
|----------------------------------------------------------------------------------------------------|------------|
| Prospect<br>Est un partenaire à démarcher/ potentiel futur client.                                                     |            |
| Client<br>Correspond à votre clientèle.                                                                                |            |
| Client final<br>Correspond au client final de votre prestation.                                                        | 88         |
| <b>Fournisseur</b><br>Partenaire qui vous fournit en fournitures.                                                      |            |
| <b>Central d'achat</b><br>Partenaire qui regroupe les commandes d'un ensemble de clients.                              | 25         |
| <b>Prescripteur</b><br>Partenaire, qui part de son activité, recommande vos offres/services.                           | 4          |
| <b>Prestataire</b><br>Partenaire qui apporte des compétences, services et biens supplémentaires à votre<br>entreprise. | [IF]       |
| <b>Franchise</b><br>Partenaire considéré comme franchisé de votre entreprise.                                          | 乙          |
| Administration<br>Partenaire administratif                                                                             |            |
| Interne<br>Votre entreprise                                                                                            |            |

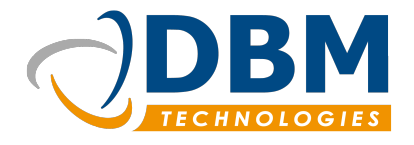

| Version : | 1.0     | Modifié : | 03/06/2016 |
|-----------|---------|-----------|------------|
| Réf :     | fichier |           |            |

### 3.1.2 Importer des partenaires

Importer des partenaires et contacts se fait facilement grâce à l'**assistant d'importation** dans le module de la relation client.

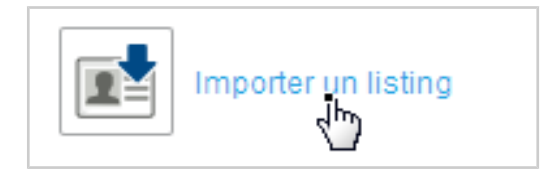

#### a) Les étapes de l'importation de contacts

- Préparer votre fichier CSV.
- Se rendre dans le module Relation client et cliquer sur "Importer un listing".
- Suivre les différentes étapes.
- Associer les colonnes aux libellés correspondant : n'oubliez pas que vous pouvez importer des notes et critères spécifiques du partenaire.
- Terminer l'importation.

A savoir : Chaque importation est assimilée à un fichier (que vous avez nommé dans l'assistant d'importation) qui va vous permettre de retrouver facilement l'ensemble des partenaires listés dans ce document.

#### b) Liste des champs importables

Liste des champs possibles d'importer lors de l'étape correspondance des colonnes.

| Catégories               | Champs         |
|--------------------------|----------------|
| Informations principales | Raison sociale |
|                          | Activité       |
|                          | CA             |
|                          | Effectif       |
|                          | Émail          |

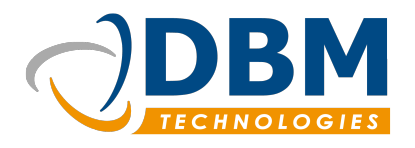

| Version : | 1.0     | Modifié : | 03/06/2016 |
|-----------|---------|-----------|------------|
| Réf :     | fichier |           |            |

| Catégories           | Champs                                              |
|----------------------|-----------------------------------------------------|
|                      | Numéro de téléphone                                 |
|                      | Fax                                                 |
|                      | Adresse (3 champs pour 3 lignes)                    |
|                      | Code postal                                         |
|                      | Ville                                               |
|                      | Code                                                |
|                      | Siren                                               |
|                      | Capital social                                      |
| Plus d'informations  | N°immatriculation (RCS)                             |
|                      | SIRET                                               |
|                      | Code APE                                            |
|                      | TVA Intra                                           |
|                      | Nom                                                 |
|                      | Prénom                                              |
|                      | Adresse mail                                        |
| Contact principal    | Ligne directe                                       |
|                      | Mobile                                              |
|                      | Fax                                                 |
|                      | Commentaire                                         |
| Commentaire          | Fusionner des colonnes dans le champs commentaire   |
| Critères spécifiques | Les champs correspondant à vos critères spécifiques |
| Note                 | 12 notes possibles                                  |

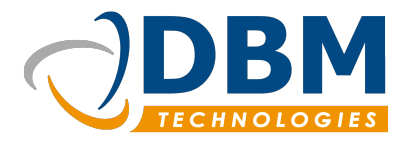

| Version : | 1.0     | Modifié : | 03/06/2016 |
|-----------|---------|-----------|------------|
| Réf :     | fichier |           |            |

### 3.2 Création de contacts

La création de contacts implique nécessairement la création de partenaire.

Une fois le partenaire créé, il est possible dans l'onglet de suivi de la relation client de lui ajouter des contacts.

En cliquant sur le bouton contact.

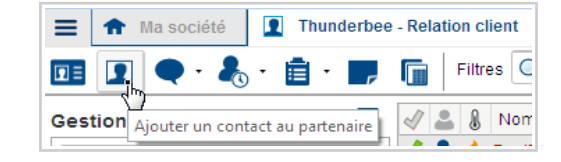

En cliquant sur le « + » de la fiche partenaire dans l'onglet « Contacts ».

| Fiche Contacts                    | 🔍 Appels 🛛 🖧 Activités       | 📋 Taches 🛛 🧖 Notes  | Documents                        |
|-----------------------------------|------------------------------|---------------------|----------------------------------|
| Contact principal : M. Hervé DUJA | ARDIN Tel:+33 (0)233 767 150 | Fax:+33(0)233767159 |                                  |
| Filtres 🔳 🔳                       |                              |                     | Ajouter un contact au partenaire |
| √// → Nom Télénhone               | Email 🖽 🔽                    |                     |                                  |

#### 3.2.1 Gestion des relations

Il est possible de configurer des relations d'assistant ou de responsable entre les contacts. Les paramètres choisis auront des répercussions sur des contacts qui sont utilisateurs de la plate-forme.

Les rôles utilisateurs qui sont affectés par ces relations sont les rôles en lien avec la partie vente (réf. Rubrique « autorisations utilisateurs ») : Directeur commercial, commercial, assistant commercial, technico-commercial.

#### a) Les assistants

Un utilisateur qui sera « assistant de » aura accès au portefeuille de la personne qu'elle assiste. **Seuls les technico-commerciaux et les assistants commerciaux peuvent avoir une relation « d'assistant de ».** 

Exemple : un utilisateur technico-commercial assistant d'un commercial aura accès au portefeuille de ce dernier.

Pour configurer les assistants :

Se rendre sur la fiche contact de la personne qui doit être assistée.

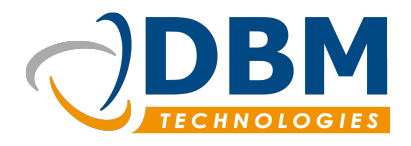

| Version : | 1.0     | Modifié : | 03/06/2016 |
|-----------|---------|-----------|------------|
| Réf :     | fichier |           |            |

- Aller à l'onglet « assistants ».
- Choisir l'utilisateur qui est assistant de ce contact.
- Valider.

| Assistant(e)s          |                                                        |           |
|------------------------|--------------------------------------------------------|-----------|
| Informations générales | Assitant(e)s de ce contact                             |           |
| Téléphones             |                                                        | Supprimer |
| Emails                 |                                                        |           |
| Responsables           |                                                        |           |
| Assistant(e)s          |                                                        |           |
| Critères spécifiques   |                                                        |           |
| Général                |                                                        |           |
|                        | Contact à aiouter                                      |           |
|                        | Rechercher un contact : 🔍 Le nom ou le prénom contient | Ajouter   |
|                        |                                                        |           |
|                        |                                                        |           |
|                        |                                                        |           |
|                        |                                                        |           |
|                        |                                                        |           |
|                        | (X) Annuler                                            | 🖌 ок      |

**Note :** Un technico-commercial peut avoir comme assistant un autre technico-commercial. De même pour les assistants commerciaux.

#### b) Les responsables

Un utilisateur « responsable de » aura accès aux portefeuilles des personnes dont elle est responsable. Les utilisateurs qui sont sous sa responsabilité n'ont pas accès à son portefeuille. Seuls les directeurs commerciaux peuvent avoir une « responsable de ».

Exemple : Un responsable commercial est responsable de trois commerciaux et a donc accès à leur portefeuille.

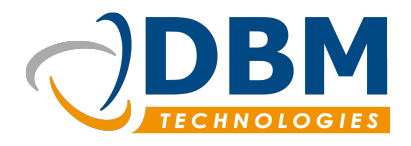

| Version : | 1.0     | Modifié : | 03/06/2016 |
|-----------|---------|-----------|------------|
| Réf :     | fichier |           |            |

Pour configurer les responsables :

- Se rendre sur la fiche du contact qui est sous la responsabilité de.
- Aller à l'onglet « responsables ».
- Choisir son ou ses responsables.
- Valider.

**Note** : Il est possible de créer une hiérarchie entre les différents directeurs commerciaux. Un directeur commercial peut être responsable d'un autre responsable commercial.

#### 3.2.2 Contacts et utilisateur

Les contacts créés dans le module « Relation client » peuvent également devenir des utilisateurs du logiciel :

- Se rendre sur une fiche partenaire > onglet contacts.
- Choisir le contact qui doit devenir utilisateurs.
- Cliquer droit et choisir « configurer ce contact comme utilisateur ».
- Configurer l'utilisateur (réf. rubrique « créer un utilisateur »).
- Valider

### 3.3 Les produits

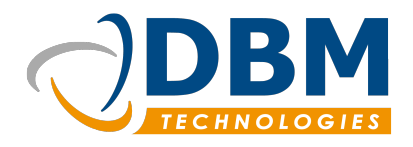

| Version : | 1.0     | Modifié : | 03/06/2016 |
|-----------|---------|-----------|------------|
| Réf :     | fichier |           |            |

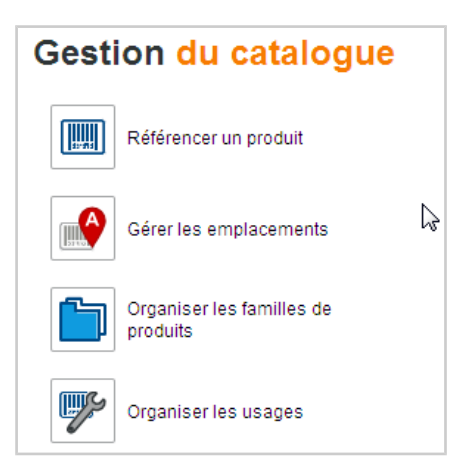

Avant de commencer toute opération, il est conseillé d'ajouté l'ensemble du catalogue produit de votre entreprise que ce soit des fournitures ou des services.

#### 3.3.1 Familles et usages

#### a) Créer une famille de produits

Une famille de produit rassemble des produits sous un libellé général.

Exemple : Le produit « Câble réseau » aura pour famille « matériel réseau ».

Pour créer de nouvelle famille de produit : se rendre dans le module Produits et Stock/Organiser les familles de produits.

**Note :** Lors de la création d'une famille, le compte de charge achat et le compte de charge de vente définissent si les produits appartenant à cette famille sont du matériel ou des services.

| Compte de charge achat : | 606000 |
|--------------------------|--------|
| Compte de charge vente : | 706000 |

Pour un produit matériel : compte de charge achat : 607000 et compte de charge vente : 707000. Pour un produit de service : compte de charge achat : 606000 et compte de charge vente : 706000. Cette distinction est importante pour différencier le matériel et les services lors d'un devis et pour la création de commande.

Une famille de produit ne peut être supprimée si elle est utilisée dans des fiches produits.

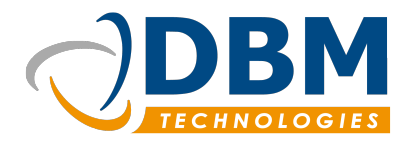

| Version : | 1.0     | Modifié : | 03/06/2016 |
|-----------|---------|-----------|------------|
| Réf :     | fichier |           |            |

#### b) Créer un usage

Un usage regroupe des produits autour d'une même d'une même finalité d'utilisation.

Exemple : Le produit « Câble réseau » aura pour usage « Installation d'un poste de travail ».

Un produit peut avoir plusieurs usages.

Pour créer et gérer les usages : se rendre dans le module Produits et Stock/Organiser les usages.

#### 3.3.2 Gérer les emplacements

La fonction « gérer les emplacements » permet de visualiser la liste des stocks définis et les différents emplacements qui les composent.

Un stock peut avoir plusieurs emplacements. Un emplacement correspond à un lieu où est géré une partie du stock.

| ⊿ Ma société                                                                                                    |                   |                                    |
|----------------------------------------------------------------------------------------------------|-------------------|------------------------------------|
|                                                                                                    |                   | 11 rue dedieu - 69100 VILLEURBANNE |
| Ventes                                                                                                    | 0                 | •                                  |
| Garantie                                                                                                    | 0                 | -                                  |
| Matières premières / Produits                                                                                                    | 0                 |                                    |
| Production                                                                                                    | 0                 | -                                  |
| Rebut                                                                                                    | 0                 |                                    |
| Retour de matériel                                                                                                    | 0                 | -                                  |
| Utilisé / SAV                                                                                                    | 0                 | -                                  |
| Atelier /assemblage                                                                                                    | 0                 |                                    |
| a the second second sec | Modifier ce stock |                                    |

#### 3.3.3 Création de produits

Pour créer un nouveau produit, cliquer sur le bouton « référencer un produit » dans la page d'accueil du module « Produits et stock » ; Ou dans l'onglet « Voir l'état du stock » cliquer sur le bouton « ajouter un nouveau produit ». Choisir entre « produit » et « produit générique ».

Un produit générique définit un produit avec des caractéristiques qui peuvent s'appliquer à plusieurs produits. Il est également important de distinguer les produits et les articles. Les produits appartiennent au catalogue, c'est ce qu'on vend aux clients. Les articles sont les éléments physiques stockés.

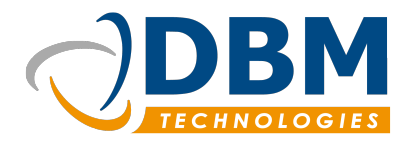

| Version : | 1.0     | Modifié : | 03/06/2016 |
|-----------|---------|-----------|------------|
| Réf :     | fichier |           |            |

#### a) Produit matériel

Le produit appelé « fourniture » ou « matériel » correspond à un élément physique à livrer chez un client. Il doit appartenir à une famille de produit matériel avec un compte de charge achat de **607000** et un compte de charge de vente de **707000**.

#### b) Produit de services

Le produit de service correspond à une prestation à réaliser pour un client comme une formation, réaliser une application etc. Il doit appartenir à une famille de produit de services avec un compte de charge achat de **606000** et un compte de charge de vente de **706000**.

#### c) Produit à assembler

Ce type de produit est destiné à être assemblé avec d'autres éléments afin de former un produit final. Le produit final est présenté dans le catalogue.

#### d) Éditer une fiche produit

La fenêtre d'édition d'une fiche produit se compose de plusieurs onglets :

- Les informations générales :
  - → Champs à saisir sur les caractéristiques du produit.
    - Chaque produit a un code prix (classes) définit par une lettre allant de A à H.
    - Publié au tarif : Tarif prix public.
    - Cocher la case « suivi des numéros actifs » permet d'attribuer un numéro de série à chaque article stocké suite à une commande fournisseur.
- Description :
  - → Ajouter une description au produit.
- Usages :
  - → Indiquer les usages qui correspondent au produit.
- Composition :
  - → Indiquer les produits qui sont nécessaires à son assemblage.
- Compatibles :

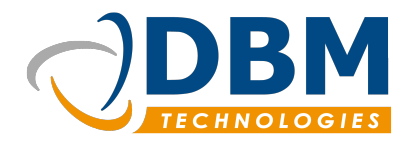

| Version : | 1.0     | Modifié : | 03/06/2016 |
|-----------|---------|-----------|------------|
| Réf :     | fichier |           |            |

- ➔ Indiquer les produits qui sont compatibles ou tout simplement en lien avec le produit (exemple : des cartouches d'encre pour une imprimante).
- Fournisseurs
  - → Ajouter les fournisseurs du produit.
    - Il n'y pas de gestion des frais de port des fournisseurs. Il est possible de l'anticiper en l'indiquant dans le prix du produit.
- Taxes
  - → Ajouter des Taxes (exemple : La TVA a appliqué au produit).
- Prix
  - → Permet de faire des calculs afin d'ajuster le prix en fonction des tarifs fournisseurs.

**Note :** Marquer un produit comme obsolète ne le bloque pas. Cela ajoute juste un critère de filtre supplémentaire lors de la recherche de produits.

## 4. Utilisation par module

### 4.1 Relation client

Le module Relation client permet de prime abord de gérer les partenaires et d'avoir un suivi détaillé de la relation client avec la possibilité de mettre en place des opportunités. Avec l'ajout d'autres modules, de nouvelles fonctionnalités viennent s'ajouter comme la gestion des devis, des commandes et des chantiers.

#### 4.1.1 La fiche partenaire

Pour accéder à une fiche partenaire, il faut se rendre dans l'onglet « Suivre la relation client » ou utiliser la fonction « voir les derniers partenaires consultés ». Puis sélectionner un partenaire dans la liste des résultats afin d'afficher sa fiche.

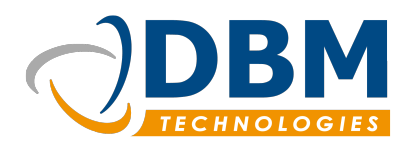

## **Documentation Thunderbee**

|                                                                                       |                                     | Version :      | 1.0                         | Modifié :          | 03/06/20 |
|---------------------------------------------------------------------------------------|-------------------------------------|----------------|-----------------------------|--------------------|----------|
|                                                                                       |                                     | Réf :          | fichier                     |                    |          |
|                                                                                       |                                     |                |                             |                    |          |
| & BestFirm                                                                            |                                     |                | 🔶 🔶 Action(s) commerciale(s | C 🔀<br>s) en cours |          |
| IE Fiche I Contacts                                                                   | Appels 🔒 Activités                  | 💼 Taches 🗾 Not | tes 🕞 Documents             |                    |          |
| Contact principal :                                                                   | Tel :                               | Fax :          |                             |                    |          |
| <b>e</b>                                                                              |                                     |                |                             |                    |          |
| BestFirm                                                                              |                                     |                |                             |                    |          |
| <ul> <li>Informations générales</li> <li>Activité :</li> <li>Marketino/Pub</li> </ul> | Est un siège : No<br>Effectif : 0-5 | on Site<br>Com | internet :<br>mentaire :    |                    |          |
| Consultation des dor                                                                  | nnées de la fici                    | he partenaire  |                             |                    |          |

La fiche partenaire se divise en plusieurs catégories : la partie fiche qui rassemble les informations générales du partenaire, les contacts, les appels, les activités, les tâches, les notes. Tous ces éléments sont en lien avec le partenaire.

#### a) Le dossier complet

Le dossier complet permet de visualiser l'historique du partenaire ainsi que les informations générales.

Pour accéder au dossier complet d'un partenaire, sélectionner sa fiche et cliquer sur « consulter le dossier complet ».

| Fiche              | Contacts              |
|--------------------|-----------------------|
| Contact princip    | al :                  |
| <b>1</b>           |                       |
| <b>⊡</b> ≡ Consult | er le dossier complet |
| Interne            |                       |

Il est possible de masquer des éléments dans ce rapport. Pour cela, il faut sélectionner l'élément en question, double-cliquer sur celui-ci pour faire apparaître le menu contextuel et choisir « Ne pas prendre en compte dans les rapports ».

| Date de d     | Afaire . | Ne pas prendre en compte dans les rapports 🔥 |   |   | _h_   |   |
|---------------|----------|----------------------------------------------|---|---|-------|---|
| <br>28/10/201 | 28/10/2  | Prendre en compte dans les rapports          |   |   |       |   |
| 21/10/201     | 21/10/2. | . <b>E</b>                                   |   |   | K0111 | _ |
|               | 0014010  | -                                            | [ | 1 | -     |   |

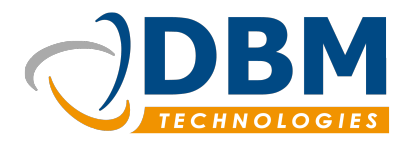

| Version : | 1.0     | Modifié : | 03/06/2016 |
|-----------|---------|-----------|------------|
| Réf :     | fichier |           |            |

#### b) Archiver des éléments

Archiver des éléments permet de pas être parasiter par des éléments obsolètes, mais de garder tout de même une trace. Un élément archivé n'est plus affiché dans le rapport ni dans la liste des éléments de la fiche partenaire (si la case « masquer les archives » est cochée).

| Filtres 📃      | 🗹 Depuis          | 12/11/2014 🗘 🔻 🗏 Jusqu'au 12/05/2016 🗘 🔻 | Ĵ'n    |
|----------------|-------------------|------------------------------------------|--------|
| Catégories :   | Confidentialité : | Masquer les archives                     |        |
| Toutes         | Tous les niveaux  | 🔲 Masquer les tâches annulées            |        |
| Commercial     | Publique          | 🔲 Masquer les tâches terminées           |        |
| Technique      | Privé             |                                          | Earmar |
| Administrative | 🗹 Restreinte      |                                          | renner |
|                |                   |                                          | :      |

Pour archiver un élément, il faut l'éditer, se rendre dans l'onglet « général », et choisir « oui » pour archivé.

| Dossier | Modification                                                 |
|---------|--------------------------------------------------------------|
| Général | Dernière modification : 21/10/2015 18:02:14<br>Modifié par : |
|         | Archivé : 💿 Oui 💿 Non                                        |

### 4.1.2 Rechercher un ou des partenaire(s)

#### a) Les outils de recherche

Il est possible dans l'onglet de suivi de la relation client de chercher un ou plusieurs partenaires selon des critères précis.

Avec un premier niveau de recherche :

Saisir un terme et choisir un point d'entrée, en cliquant sur l'icône de gauche de la barre de saisie, entre « Raison sociale ou partenaire », « Prénom ou nom d'un contact », « n° de téléphone » et « N°Siren et TVA ».

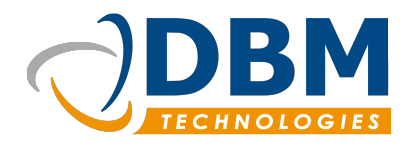

| Version : | 1.0     | Modifié : | 03/06/2016 |
|-----------|---------|-----------|------------|
| Réf :     | fichier |           |            |

| Filtres  | Q                |        |
|----------|------------------|--------|
|          | Raison sociale o |        |
| <b>.</b> | 💿 Prénom ou nom  | Agence |
|          | N° de téléphone  |        |
|          | N° SIREN ou TVA  |        |

- L'icône de droite permet d'exécuter la recherche.
- Choisir un fichier pour effectuer une recherche par fichier d'importation.(Option selon les droits utilisateurs).
- Choisir un portefeuille pour effectuer une recherche par portefeuille (Option selon les droits utilisateurs).
- Décocher « Actif » pour afficher les partenaires classés comme inactifs.

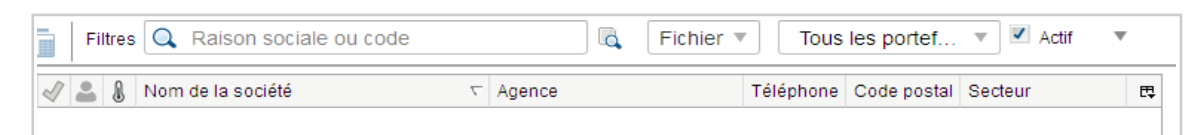

L'icône sur le côté droit permet d'avoir un second niveau de recherche :

- Rechercher par rôles : Exemple : afficher tous les prospects.
- Par partenaire en indiquant des spécificités comme le domaine d'activité, le chiffre d'affaire.
- Par adresse : Il est de spécifier uniquement une ville, ou département.
- Par étiquettes : Les étiquettes permettent d'attribuer à des partenaires des mots clés.
- Par appels téléphoniques.
- Par tâches.
- Et par secteurs d'activité.

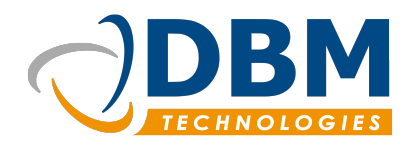

| Version : | 1.0     | Modifié : | 03/06/2016 |
|-----------|---------|-----------|------------|
| Réf :     | fichier |           |            |

| Filtres 🔍      | Raison sociale ou code |         |            | Fichier 🔻 | Tous le | s portef 🔻 | 🗹 Actif 🔺     |
|----------------|------------------------|---------|------------|-----------|---------|------------|---------------|
| Filtres actifs | Rôles Partenaire       | Adresse | Etiquettes | Appel     | Tâches  | Secteurs   |               |
| Tous les ong   | lets de recherche      |         |            |           |         |            | ₿.            |
| Rôles          | 🗹 Appel                |         |            |           |         |            | Enregister    |
| Partenaire     | 🗹 Tâches               |         |            |           |         |            |               |
| Adresse        | Secteurs               |         |            |           |         |            | Réinitialiser |
| Etiquettes     |                        |         |            |           |         |            | Q             |
|                |                        |         |            |           |         |            | Rechercher    |
|                |                        |         |            |           |         |            | 🗶 Fermer      |
|                |                        |         |            |           |         |            |               |
|                | ·-··                   |         |            |           |         |            | i             |

Pour lancer la recherche, cliquer sur le bouton « rechercher ».

#### b) Enregistrer sa recherche

Il est intéressant d'enregistrer une recherche lorsque celle-ci devient récurrente. Il est également possible de la partager avec les autres utilisateurs.

Cliquer sur le bouton « enregistrer » dans le second niveau de recherche.

Puis remplir les champs suivants :

- Le nom de le recherche afin de pouvoir la désigner.
- La catégorie à laquelle elle appartient.
- La confidentialité : est-il nécessaire de partager cette recherche ? Est-ce un outil commun à tous les utilisateurs ?
- Une description (facultatif).

Pour appliquer une recherche enregistrée, se rendre dans le menu principal/Outils/Recherches enregistrées/ Choisir la recherche à appliquer.

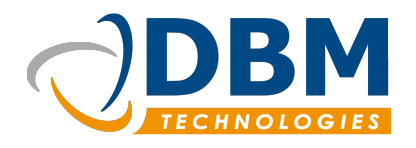

| Version : | 1.0     | Modifié : | 03/06/2016 |
|-----------|---------|-----------|------------|
| Réf :     | fichier |           |            |

| ≡ 1       | Ma sociéte | é 🚺  | Thunderbee - Relation client 🗱        |                             |
|-----------|------------|------|---------------------------------------|-----------------------------|
| Fic       | hier       | +    | 💼 - 🗾 📊 🛛 Filtres 🔍 Raison social     | le ou code 🛛 🖓              |
| Ex        | portations | •    | Filtres actifs Rôles P                | artenaire Adresse Etiquett  |
| Ou        | tils       | •    | Dernier partenaires consultés         |                             |
| Ra        | Rapports 🕨 |      | Définir les étiquettes                | ie                          |
| Aic       | ie         | •    | Recherches enregistrées               | ServiceAdministratif        |
|           |            |      | Désinscription aux mailings           | Domaine d'activité X<br>Ins |
| Date      | Partenaire | Résu | Console isvascrint                    | Recherche spécifique        |
|           | Aujourd    |      |                                       |                             |
| Cette s   |            |      | Modules complémentaires               |                             |
| ▷ Ce mois |            |      | Editer les parametre de configuration |                             |
|           | Lo moio    |      |                                       |                             |

#### c) Exporter les résultats

Une fois une recherche effectuée, il est possible d'en exporter les résultats en fichier CSV.

Se rendre dans le menu principal/Exportations/Exporter les résultats.

**Note :** D'autres exportations sont possibles : comme exporter les devis, les commandes clients. Elles ne sont pas en lien avec les résultats de la recherche. Une fenêtre de saisie s'ouvre afin d'affiner les critères d'exportations (date, portefeuille etc.)

#### 4.1.3 Désabonnement aux listes de diffusion

Lors d'une recherche dans l'onglet de suivi de la relation client, il est possible d'exporter les résultats (réf. Paragraphe ci-dessus) avec la liste des e-mails de tous les contacts des partenaires recherchés. Cette liste peut servir, par exemple, pour l'envoi d'un mailing.

Pour éviter la prise en compte de certains e-mails, il est possible de les enlever de la liste lors de l'exportation de celle-ci.

Pour désinscrire en masse des e-mails :

| Exportations | ×          |                               |
|--------------|------------|-------------------------------|
| Outils       | •          | Dernier partenaires consultés |
| Rapports     | •          | Définir les étiquettes        |
| Aide         | +          | Recherches enregistrées       |
|              | <b>D</b> ′ | Désinscription aux mailings   |
| D Parten     | Resu       | Console iavascrint            |

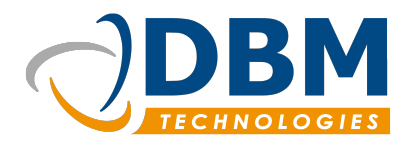

| Version : | 1.0     | Modifié : | 03/06/2016 |
|-----------|---------|-----------|------------|
| Réf :     | fichier |           |            |

- Dans l'onglet Relation client, aller dans outils > Désinscription aux mailings.
- Suivez les étapes de désinscription.

| Désinscription aux mailings             | ×  |
|-----------------------------------------|----|
| Bienvenue : Désinscription aux mailings |    |
| Liste des adresses emails               | ^  |
| jdoe@entreprise.fr                      |    |
|                                         |    |
|                                         |    |
|                                         |    |
|                                         |    |
|                                         |    |
|                                         |    |
|                                         | ~  |
| 🛞 Annuler 🔶 Précédent 🌩 Suivan          | nt |
|                                         | 5  |

Pour désinscrire seulement un contact :

- Se rendre dans la rubrique « contacts » du partenaire.
- Cliquer droit sur le contact en question, puis sélectionner « modifier ».
- Se rendre dans l'onglet « emails » et éditer l'e-mail en question.
- Décocher « Adhésion aux listes de diffusion ».

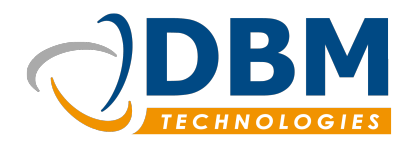

| Version : | 1.0     | Modifié : | 03/06/2016 |
|-----------|---------|-----------|------------|
| Réf :     | fichier |           |            |

| Informations générales | Adresse(s) email                                                                |           |
|------------------------|---------------------------------------------------------------------------------|-----------|
| Téléphones             | 🔯 utilisateur01@dbmtechnologies.com professionnelle                             | Monter    |
| Emails                 |                                                                                 | Descendra |
| Responsables           |                                                                                 | Descendre |
| Assistant(e)s          |                                                                                 | Editer    |
| Critères spécifiques   |                                                                                 | Dupliquer |
| Général                |                                                                                 |           |
|                        | Editer l'adresse email<br>Email : utilisateur01@dbmtechnologies.com<br>professi | Ajouter   |

Cliquer sur « Ajouter » pour enregistrer les modifications.

| Adresse(s) email                                                                                                    |                 |
|----------------------------------------------------------------------------------------------------|-----------------|
| Month and a straight the straight the strai | professionnelle |
|                                                                                                    |                 |

Note : L'icône à côté de l'e-mail indique si, oui ou non, il est fait parti des listes de diffusion.

#### 4.1.4 Gérer les opportunités

Les opportunités se gèrent en suivant le lien « Gérer les opportunités ».

#### a) Créer une opportunité

Il est possible de créer une opportunité directement sur la page d'accueil du module Relation Client en cliquant sur le bouton « créer une nouvelle opportunité », ou par l'intermédiaire de l'onglet de gestion des opportunités.

Remplir les informations générales de l'opportunité.

Une fois l'opportunité créé, il est possible de la modifier et d'avoir un CA révisé.

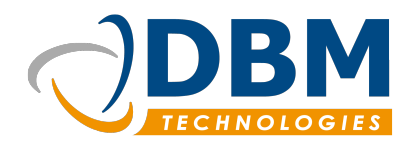

Modifié :

03/06/2016

|                     |                | Réf :   | fichier             |                |
|---------------------|----------------|---------|---------------------|----------------|
|                     |                |         |                     |                |
| Client :            | Q              |         |                     |                |
| Libellé :           |                | Référe  | nce partenaire      |                |
| CAprévisionnel (€)  |                | CArévi  | sé (€)              |                |
| Répondre pour le    | 14/04/2016 🗘 🔻 | Date li | mite de validité 14 | / 05/ 2016 🗘 🔻 |
| Indice de confiance | ★★★★★ Probable | ▼ Etat  |                     | Détectée 🔹     |
| Description         |                |         | 1                   | Détectée       |
|                     |                |         | *                   | En cours       |
| Code                | OP0006         |         |                     | Gagnée         |
| Date de détection   | 14/04/2016 🗘 🔻 |         | ۲                   | Non répondue   |
|                     |                |         | ų.                  | Perdue         |

Version :

1.0

Le suivi de l'opportunité se fait par son état : Détectée, En cours, Gagnée, Non répondue, Perdue.

#### b) Transformer une opportunité en devis

Une fois une opportunité gagnée, l'utilisateur peut la transformer en devis dans l'onglet de gestion des opportunités.

Cliquer droit sur l'opportunité concernée. Un menu contextuel s'affiche, choisir « Créer un devis ».

L'onglet de création de devis va s'ouvrir.

Dans l'onglet de gestion des opportunités, les devis liés aux opportunités sont affichés dans le tableau « Devis associés ».

#### 4.1.5 Gérer les devis

Les devis se gèrent en suivant le lien « gérer les devis ».

Sur la page d'accueil du module de « Relation client », un aperçu des devis existants sont affichés.

#### a) Créer un devis

Il est possible de créer un devis directement sur la page d'accueil du module Relation client en cliquant sur le bouton « Créer un nouveau devis », par l'intermédiaire de l'onglet de gestion des devis.

Dans l'onglet de gestion des devis, l'utilisateur peut choisir entre un devis simple ou un devis par grille

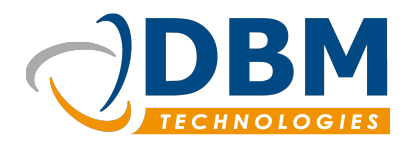

| Version : | 1.0     | Modifié : | 03/06/2016 |
|-----------|---------|-----------|------------|
| Réf :     | fichier |           |            |

de tarif. Remplir :

- Les informations générales.
- Les conditions de règlement.
- Le détail : choisir les produits correspondant au devis.
- Expédition et livraison : vérifier les adresses et frais de transports.
- Disponibilités : vérifier la quantité des produits disponibles.
- Aperçu du devis dans son ensemble avec l'application d'un *template*.

| 🗧 👚 Ma société  👤 Thunderbee - Relation                                                     | client 🗶 🔊 S         | uivi des op | portunités   | K 🖬 Edi               | tion de devis        | x               |            |             |                         |
|---------------------------------------------------------------------------------------------|----------------------|-------------|--------------|-----------------------|----------------------|-----------------|------------|-------------|-------------------------|
| 🖬 - 🗈 前 🖪 🚺 Action 🛛 Filtr                                                                  | es 🔍 Numéro de       | e devis ou  | i de i Pi    | ortefeuille/C         | т 🔻 🖻                |                 |            |             |                         |
| EV0012 BestFirm                                                                             |                      |             |              |                       |                      |                 |            |             | 🏒 Brou                  |
| Général Conditions Détails Expedition                                                       | n et livraison 👘 Dis | ponibilités | Aperçu       |                       |                      |                 |            |             |                         |
| 2 Section(s): Fournitures                                                                   |                      | - + -       | <b>.</b> .   | Limiter aux nr        | oduits récurrent     | s 🗸 Filtrer     | les produi | te obeolàta |                         |
| rounitures Tournitures                                                                      |                      |             | •            | Ennior dax pr         | oddito recurrent     |                 | ree produi | 13 00301616 | •                       |
| Produit                                                                                     | Référence            | Qté         | Pnet         | Remise                | Pnet total           | Marge           | M %        |             | •                       |
| Produit                                                                                     | Référence            | Qté         | Pnet<br>0    | Remise<br>0           | Pnet total           | Marge<br>0      | M %        |             | + + -                   |
| Produit       Q       Q       Code ou libellé                                               | Référence            | Qté<br>1    | Pnet<br>0    | Remise<br>0           | Pnet total<br>0      | Marge<br>0      | M %        |             | + + -<br>+ + -          |
| Produit       Q             Q             Q     Code ou libellé       Q     Code ou libellé | Référence            | Qté 1 1 1 1 | Pnet 0 0 0 0 | Remise<br>0<br>0<br>0 | Pnet total<br>0<br>0 | Marge<br>0<br>0 | M %        |             | + + -<br>+ + -<br>+ + - |

Différence entre devis simple et devis par grille de tarif : La sélection des produits se fait différemment.

La sélection de produits pour un devis simple se fait par recherche du code ou du libellé du produit.

La sélection de produits pour un devis par grille de tarif se fait par usage de produit :

- Choisir un usage dans la liste déroulant.
- Cocher les produits concernés par le devis. Ils peuvent être classés par sous usage.

#### b) Processus de validation d'un devis

La validation d'un devis se fait en plusieurs étapes.

Le bouton « Action » permet de passer d'une étape à une autre.

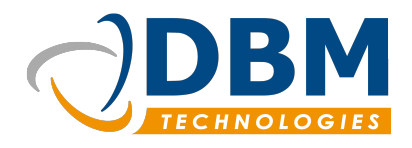

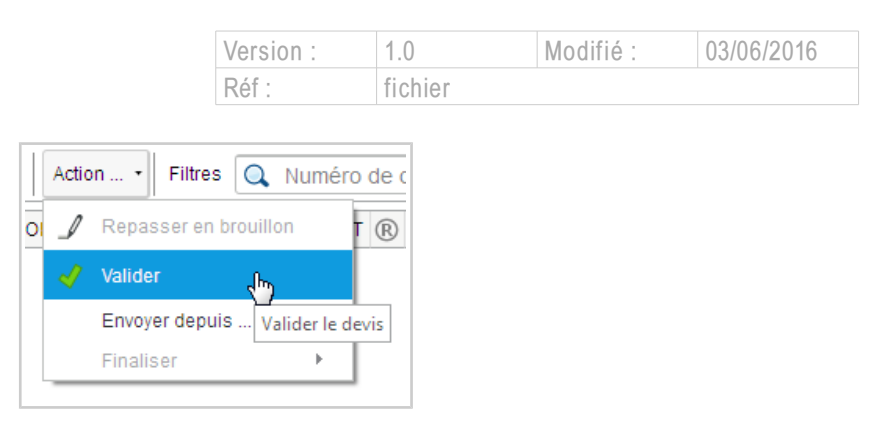

À la création d'un devis, son statut est brouillon.

[Action : En attente de validation ou Valider] Selon la configuration du logiciel, un commercial peut demander une validation de son devis à son supérieur. Après relecture, le devis est ensuite validé par le directeur commercial.

[Action : Repasser en brouillon] Il est possible de dévalider un devis avec la fonctionnalité « repasser en brouillon ».

[Action : Envoyer depuis] Une fois validé, il peut être envoyé soit par l'interface Thunderbee si celle-ci est correctement configurée soit par autre agent en exportant le devis au format PDF. Le devis est alors marqué comme « envoyé ».

[Action : Finaliser : refusé] Le devis peut être refusé, il est alors marqué comme tel.

[Action : Finaliser : contrôle saisie commande] Ou s'il a été accepté, il passe en statut « validation avant commande ».

Pour finaliser le devis et créer la commande et le projet associé, il faut ouvrir de nouveau le devis, vérifier les données et le valider définitivement.

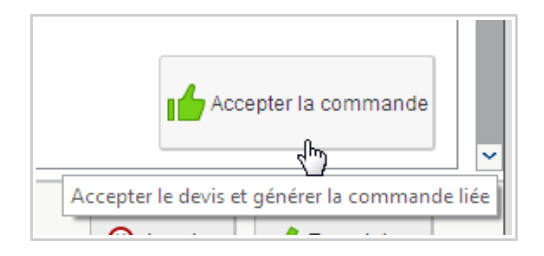

La commande validée, le devis est alors marqué comme accepté.

#### 4.1.6 Gestion des chantiers

Un chantier est un regroupement de projets pour un même partenaire. Il est créé à la validation finale

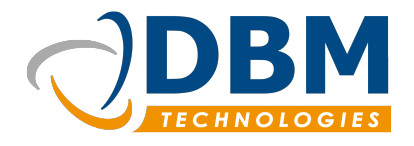

| Version : | 1.0     | Modifié : | 03/06/2016 |
|-----------|---------|-----------|------------|
| Réf :     | fichier |           |            |

du devis (création de la commande). Lors de la création d'une nouvelle commande, il est possible d'y associer un chantier existant.

La page « Gestion des chantiers » permet de rechercher les chantiers et d'avoir un aperçu de l'ensemble des éléments.

#### 4.1.7 Gérer les commandes

La page de gestion des commandes permet de voir les commandes en cours et de procéder à des exportations.

#### a) Créer une commande

Il y a deux manières possibles de créer une commande :

■ à la finalisation d'un devis,

| <ul> <li>Nouveau chantier</li> </ul> | Chantier existant Negoce     |                        |
|--------------------------------------|------------------------------|------------------------|
| N° de chantier :                     | AFF1639                      |                        |
| Référence client :                   |                              |                        |
| Libellé du chantier :                |                              |                        |
| Informations pour la                 | a commande                   |                        |
| N° de commande :                     | ORDC4264                     | Date: 15/ 04/ 2016 🗘 🔻 |
| Référence client :                   |                              |                        |
| Chargé d'affaires :                  |                              |                        |
| Client final :                       | Q Raison sociale ou c        |                        |
| Centrale d'achat :                   | Q Raison sociale ou c        |                        |
| 🗹 Editer le bon de liv               | raison                       |                        |
| Informations pour le                 | e projet associé             |                        |
| Code du projet :                     | AFF1639-PROJ0879             |                        |
| Résumé du projet :                   | AFF1639-PROJ0879 - prestatio | on de services         |
| Unité :                              | jours • heures               |                        |
|                                      |                              |                        |
|                                      |                              |                        |

ou par le bouton « créer une nouvelle commande ». Cette fonction ouvre l'onglet de création de devis à l'étape « validation avant commande ». La manipulation est la même que pour la création d'un devis (sauf qu'il n'y a pas toutes les étapes de validation).

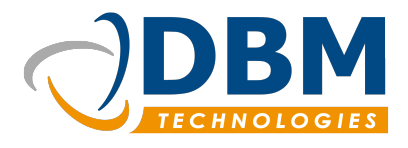

| Version : | 1.0     | Modifié : | 03/06/2016 |
|-----------|---------|-----------|------------|
| Réf :     | fichier |           |            |

### 4.2 Support ticketing

Gérer les tickets via l'interface Thunderbee aide à l'optimisation du support technique.

Pour avoir un accès à la fonction « Gestion des tickets », le logiciel doit être configuré en amont et peut être couplé avec un logiciel spécialisé comme OTRS. Elle est présente par défaut dans la version de base de Thunderbee.

La fonction activée sur votre compte utilisateur, il est possible de l'utiliser lors de l'enregistrement de votre activité ou d'un appel téléphonique.

- Pendant l'enregistrement, créez un nouveau ticket.
- A la fin de votre enregistrement, vous allez pouvoir éditer votre nouveau ticket de la même façon qu'on édite une tâche.
- Vous pouvez retrouver vos tickets dans la liste des tâches. Ils ont un numéro particulier qui les distingue (numéro de ticket). La gestion des tickets se gère avec les mêmes statuts que les tâches (à faire, en cours, terminé, annulé).

### 4.3 Projet

### 4.3.1 Créer un projet

Un projet peut être créer de deux façons différentes :

- Lors de la création d'une commande de services (dernière étapes du devis : capture d'écran cidessus), le projet lié va être créé. Pour retrouver cet élément, il faut se rendre dans le module « Projet ». Il apparaît dans la liste des projets. Si vous ne le trouvez pas, vous pouvez effectuer une recherche.
- Dans le module « Projet » en cliquant sur « créer un nouveau projet ». Suivre les différentes étapes de création.

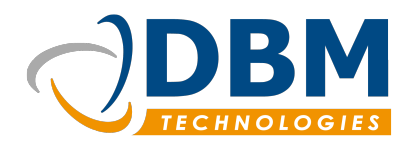

| Version : | 1.0     | Modifié : | 03/06/2016 |
|-----------|---------|-----------|------------|
| Réf :     | fichier |           |            |

| Création d'un nou            | veau projet                                                                                                    |
|------------------------------|----------------------------------------------------------------------------------------------------|
| Bienvenu                     | e : Création d'un nouveau projet                                                                                                    |
| Cet assis<br>Une fois        | stant va vous guider pour définir un projet pour un partenaire.<br>cet assistant terminé le projet sera utilisable dans le suivi du temps et le pointage. |
| Nom :                        |                                                                                                    |
| Code :                       | Référence (externe) :                                                                                                    |
| Description :                |                                                                                                    |
| Démarrage :<br>Responsable : | 15/04/2016       T         Livraison:       15/05/2016         Romain MAYNARD       T                                                                     |
|                              | Annuler     Erécédent     Suivant                                                                                                    |

À chaque projet est associé un ou des bons d'intervention. Lors de la création d'un projet, un bon d'intervention est créé en mode brouillon. Un bon d'intervention permet de gérer et de suivre le temps passé sur un projet et de définir les heures facturables ou non.

#### 4.3.2 Gérer les bons d'intervention

Les bons d'intervention sont gérés dans le module « Projet », onglet « Bons d'intervention ». Un bon d'intervention est créé pour chaque projet.

Le premier tableau liste les bons d'interventions en mode « brouillon ». Pour gérer le suivi des activités effectuées et valider le bon, il faut cliquer droit sur le bon pour ouvrir le menu contextuel.

Une fois la fenêtre de gestion du bon ouverte :

- Pour valider le bon, cliquer sur le bouton en haut à droite « Valider ».
- Pour enregistrer les modifications sans le valider le bon, cliquer sur le bouton en bas à droite « Enregistrer »

Il est possible de valider le bon alors que le temps passé attendu est incomplet. Cela permet d'avoir un premier bon d'intervention validé pour établir une facture partielle par exemple. Ce même bon reste

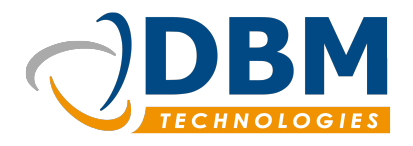

| Version : | 1.0     | Modifié : | 03/06/2016 |
|-----------|---------|-----------|------------|
| Réf :     | fichier |           |            |

également en mode brouillon jusqu'à l'ensemble des heures passées attendues soient validées. Lorsqu'on valide le bon à plusieurs reprises, en apportant des modifications, un nouveau bon d'intervention est créé. Celui-ci possède un numéro de bon qui lui est propre.

| N°: [N000101]<br>Date: 30/ 03/ 2016 💭 💌 | Commande : ORDC<br>Client : TECH | C4195 F<br>NIREF      | Projet: AFF1372_Inte       | Reste à faire :<br>Consommé : | 07:00<br>04:13  | 4        | Valider |      |
|-----------------------------------------|----------------------------------|-----------------------|----------------------------|-------------------------------|-----------------|----------|---------|------|
| Temps passé Synthèse I                  | Détails Bons précéde             | nts Aperçu<br>Filtrer |                            | Masque                        | er les éléments | non pris | en com  | npte |
|                                         |                                  |                       |                            |                               |                 | <b>v</b> |         |      |
| Collaborateur                           | Date                             | Durée                 | Résumé                     | Type d'activité               |                 | Fac.     | Sel.    | ₽₽   |
| Castan OLIERE                           | 20/00/2015 00:16:00              | 02-44-00              | naramétrana conda cane fil | Intervention cur cite         |                 | <u> </u> | بي ا    |      |

#### a) Valider un bon d'intervention

Un bon d'intervention se compose en plusieurs onglets :

- Temps passé :
  - → Liste les activités, les appels entrants et sortants enregistrés et associés aux projets.
    - Cocher ou décocher les éléments facturables ou non.
    - Sélectionner les éléments à prendre en compte pour établir le bon.
- Synthèse :
  - → Aperçu détaillé de l'ensemble du projet :
    - Détail par activité et bilan hebdomadaire.
    - Synthèses journalières par personne.
- Détails :
  - → Liste les produits en lien avec le projet.
    - Permet de pointer les quantités livrées.
    - Il est possible d'ajouter de nouveaux produits (uniquement des produits de service).
- Bons précédents :
  - → Liste et aperçu des bons d'intervention validés et liés au même projet.

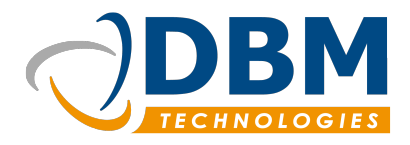

| Version : | 1.0     | Modifié : | 03/06/2016 |
|-----------|---------|-----------|------------|
| Réf :     | fichier |           |            |

- Aperçu :
  - → Aperçu du bon d'intervention en cours d'édition.

### 4.4 Gestion des documents

L'indexation de vos documents se fait à travers le module Documents. Plusieurs choix sont possibles. Vous pouvez indexer des images numérisées et les rassembler sous un même libellé. Indexer tout type de fichiers et les attribuer à un partenaire. Il suffit ensuite de les retrouver dans votre fiche partenaire, onglet document. Que ce soit des documents aux formats .pdf, .doc, .odt, il est possible de les retrouver dans Thunderbee.

#### 4.4.1 Indexer des images numérisées

La fonction « Indexer des images numérisées » permet de rassembler des fichiers (jpeg, png) dans un même document et de l'associer à un partenaire.

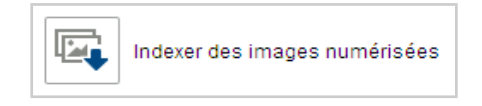

- Dans le module « Gestion des documents » :
  - → Cliquer sur le bouton « Indexer des images numérisées ».
  - → Sélectionner le répertoire qui rassemble l'ensemble des images.
  - → Cocher les images à indexer et valider.
  - → Choisir le partenaire en lien avec ces images.

Il est possible d'ajouter de créer un nouveau document qui rassemble les images cochées ou de les ajouter à un document existant.

#### 4.4.2 Indexer des documents

#### a) Indexer un document

Indexer un document à un partenaire sert à rassembler au même endroit toutes les pièces en lien avec celui-ci comme les devis, les plaquettes de présentation etc.

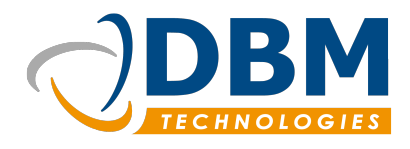

|          |       | Version :      | 1.0     | Modifié : | 03/06/2016 |
|----------|-------|----------------|---------|-----------|------------|
|          |       | Réf :          | fichier |           |            |
|          |       |                |         |           |            |
| <b>F</b> | Index | er un document |         |           |            |

- Cliquer sur le bouton « Indexer un document » (indexer un document à la fois).
- Choisir le partenaire concerné.
- Cliquer sur l'espace de dépôt pour importer votre fichier.
- Cliquer sur « Enregistrer »
- Remplir les informations liés aux documents
- Valider

#### b) Indexation rapide

L'indexation rapide offre la possibilité d'indexer plusieurs documents en même temps.

- Choisir le partenaire concerné et glisser / déposer vos fichiers dans la zone d'indexation.
- Par la suite, retrouver vos documents dans la partie "Documents récents". Double-cliquer dessus pour l'ouvrir dans la visionneuse.

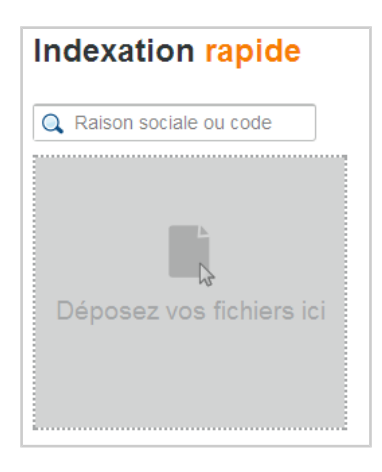

**Note :** Pour ajouter des informations aux documents indexés avec l'outil « indexation rapide », cliquer droit sur le document en question dans la liste des documents récents et sélectionner « modifier ce document ».

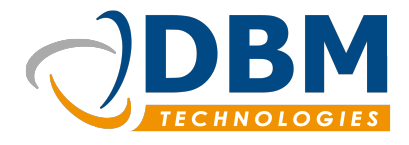

| Version : | 1.0     | Modifié : | 03/06/2016 |
|-----------|---------|-----------|------------|
| Réf :     | fichier |           |            |

#### 4.4.3 Les documents produits

Les documents produits sont des documents associés à un produit comme une documentation, une procédure d'installation. Ils se trouvent dans l'onglet « Produits ».

- Se rendre dans l'onglet « Produits ».
- Cliquer sur « Indexer un document ».
- Sélectionner le produit correspondant au document.
- Indexer votre document.

Il est alors disponible dans la liste des documents produits. La liste des documents associés à un produit est également visible dans le module « Produits et stock », dans l'onglet « gestion du stock » : il suffit de faire une recherche sur le produit en question et de regarder les informations dans la fiche produit.

### 4.5 Produits et stock

Le module « Produits et stock » offre plusieurs possibilités de la création à la gestion des produits, à la gestion de commandes clients et fournisseurs. La page d'accueil du module fournit un tableau de bord sur les approvisionnements afin d'anticiper le manque de certains produits.

#### 4.5.1 Gérer le stock

Pour gérer le stock, cliquer sur le bouton « voir l'état du stock ». Cela ouvre un nouvel onglet.

| ≡  | DBM Recette             | Voir l'état du stock | x          |                   |                        |      |
|----|-------------------------|----------------------|------------|-------------------|------------------------|------|
|    | . 🟬 • 📖 • 🛅             | Produits et stock    | Production | Commandes clients | Commandes fournisseurs | Bons |
| Co | de ou désignation produ | uit 🔍 🔍              |            |                   |                        |      |

Celui-ci est composé de plusieurs parties :

- Produits et stock :
  - Gestion du catalogue (produits finaux proposés aux clients) avec un aperçu de la fiche produit
  - → Gestion des produits (articles en stock) avec un aperçu des informations liées.

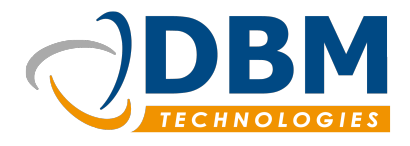

| Version : | 1.0     | Modifié : | 03/06/2016 |
|-----------|---------|-----------|------------|
| Réf :     | fichier |           |            |

- → Barre de recherche pour afficher un ou plusieurs produit(s).
- Production :
  - → Gestion des gammes de produits.
    - Une gamme de produits regroupe l'ensemble des produits pour l'assemblage d'un produit final.
    - Pour créer un nouvel assemblage, cliquer sur une gamme de produits, choisi nouvel assemblage.
  - → Liste les assemblages.
    - Pour finaliser un assemblage, cliquer droit sur les bons dans l'encart « assemblages » et valider.

| 🌠 Asse     | mblages     |                      | Мо  |
|------------|-------------|----------------------|-----|
| Date       | Nom         | Etat                 | Lis |
| 01/06/2016 | Mon Produit | Disponible           | 6   |
|            |             | Valider l'assemblage | 6   |
|            | _           |                      | 40  |

- Commandes clients :
  - → Gestion des commandes clients avec une barre de recherche intégrée.
- Commandes fournisseurs :
  - → Gestion des commandes fournisseurs avec une barre de recherche intégrée.
- Bons :
  - → Gestion de l'ensemble des bons.
  - → Le menu en haut à gauche permet de créer des nouveaux bons de réception, livraison et assemblage.

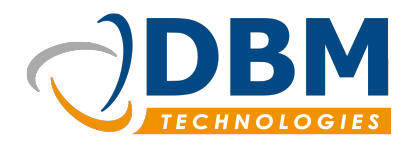

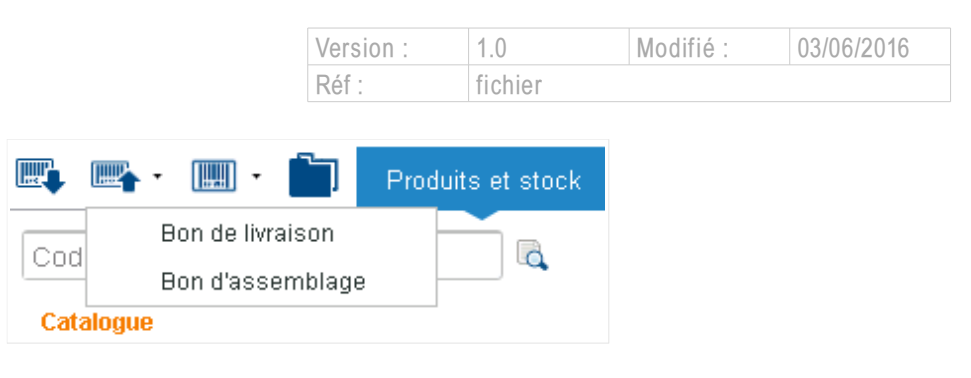

**Note :** Il faut distinguer les produits stockés et **le stock virtuel**. Ce dernier anticipe le nombre de produits en stock en le diminuant en fonction des commandes en cours non terminé, et en l'augmentant en fonction des commandes terminés mais non reçues.

### 4.5.2 Scanner un produit

Il est possible de scanner le code-barre d'un produit afin de faire afficher la fiche qui lui correspond. Le code-barre scanné s'affiche dans l'encart prévu à cet effet.

| Champ d'affichage du code barre scanné |  |
|----------------------------------------|--|

### 4.5.3 Gérer les bons

#### a) Bons de réception

Le bon de réception permet de pointer la réception des produits achetés chez un fournisseur et de faire l'état des lieux de la réception.

|        | N° de bon : <b>BR000492</b>    |                        | <u> </u> |         |
|--------|--------------------------------|------------------------|----------|---------|
| s      | Date de bon : 18/ 02/ 2013 🗘 🔻 | Aujourd'hui            | 0/26     | Valider |
| A poin | Quantité                       | Commentaire (publique) |          |         |
| 0/1    | =                              |                        |          |         |

Ouvrir le bon, pointer les produits reçus et valider.

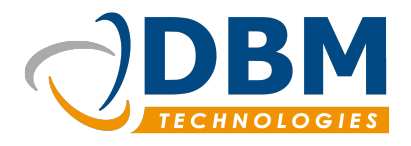

| Version : | 1.0     | Modifié : | 03/06/2016 |
|-----------|---------|-----------|------------|
| Réf :     | fichier |           |            |

#### b) Bon de livraison

Le bon de livraison permet de pointer les quantités livrés aux clients et de générer la facture corresponde.

| IG 🗘 💌 Aujour | ďhui      |         |        | V<br>Géné | Valider<br>rer la facture<br>v |
|---------------|-----------|---------|--------|-----------|--------------------------------|
|               |           |         |        |           |                                |
| En stock      | Commandée | Alivrer | Livi   | ée        |                                |
| 32            | 1         | 1       | .000 = |           | 1 -                            |
| 0             | 1         | 1       | 000 =  |           |                                |

- Ouvrir le bon, pointer les produits livrés et valider.
- Cliquer sur le bouton « égal » pour copier les quantités à livrer pour tous les produits.

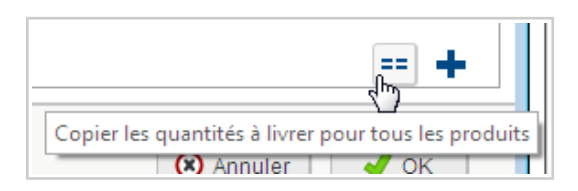

#### c) Bon d'assemblage

Le bon d'assemblage détaille les produits à assembler pour finaliser une commande par exemple.

| Produit à assembler : | N° de bon :   | BA001370                     | Valider |
|-----------------------|---------------|------------------------------|---------|
|                       | Date de bon : | 21/ 10/ 2015 🗘 💌 Aujourd'hui |         |

- Dans l'onglet "voir l'état du stock", rubrique "bons : créer un nouveau bon d'assemblage
- Chercher le produit à réaliser, ou un numéro de série.
- Valider le bon d'assemblage une fois le montage terminé.
- Il est possible de créer un nouveau bon d'assemblage à partir d'une gamme de produit dans la

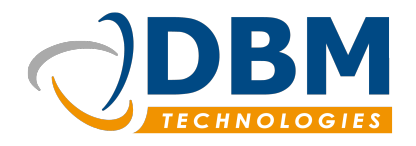

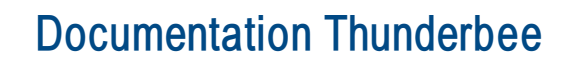

| Version : | 1.0     | Modifié : | 03/06/2016 |
|-----------|---------|-----------|------------|
| Réf :     | fichier |           |            |

rubrique "production" de l'onglet "voir l'état du stock".

| Production  | Commandes clients                                   | Commandes fournisseurs        | Bons      |                         |
|-------------|-----------------------------------------------------|-------------------------------|-----------|-------------------------|
| Code ou d   | tésignation de la gamme                             | 📃 📕 Filtrer les produits obso | lètes 📃 F | filtrer les produits no |
| Liste des ( | jammes                                              |                               |           |                         |
| 😽 Désigr    | ation                                               |                               |           |                         |
| 🔓 Impri     | Manta Lat D'Enara Cabla LICE<br>Nauvaay kan diasaay | mblaga                        |           |                         |
| Coffr       | et                                                  | mplage                        |           |                         |

#### d) Bon de désassemblage

Le bon de désassemblage indique qu'un produit à été désassemblé afin de récupérer une pièce par exemple.

Pour désassembler un produit :

- Le rechercher dans l'onglet « gestion du stock ».
- Cliquer droit sur un des articles stock.

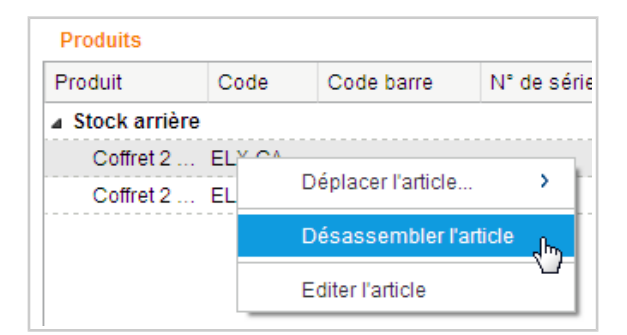

Choisir « Désassembler l'article ».

#### e) Bon d'inventaire

La fonction « bon d'inventaire » est en cours de création.

www.dbmtechnologies.com - 11 rue Dedieu 69100 Villeurbanne tel: +33 (0) 472 835 228 fax: + 33 (0) 472 750 325 DBM Technologies SARL au capital de 7655 euros - RCS Lyon B 434 987 608 - APE 6201Z - TVA : FR11434987608

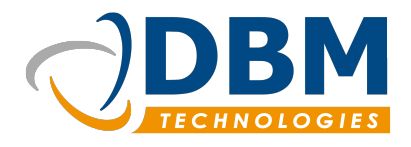

| Version : | 1.0     | Modifié : | 03/06/2016 |
|-----------|---------|-----------|------------|
| Réf :     | fichier |           |            |

#### 4.5.4 Gérer les commandes fournisseurs

Pou suivre les commandes fournisseurs, cliquer sur le bouton « suivre les commandes fournisseurs ».

Cette fonctionnalité permet de suivre les commandes fournisseurs et de créer de nouvelles commandes.

| 📫 Voir l'état du stock 🛛 🗱 | 📄 👕 Commandes fournisseu                                                                                                    | r X                                                                                                    |
|----------------------------|----------------------------------------------------------------------------------------------------|----------------------------------------------------------------------------------------------------|
| Action + Filtres           | Q Numéro de commande                                                                                                    |                                                                                                    |
| Date                       | 4                                                                                                    |                                                                                                    |
|                            | Image: Noir l'état du stock     Image: Noir l'état du stock     Image: Noir l'état d | Image: Noir l'état du stock     Image: Commandes fournisseu       Image: Numéro de commande     Action *       Image: Date     / |

L'interface est similaire à celle de la gestion d'un devis.

- Cliquer sur « Ajouter une commande » pour créer une commande fournisseur.
- Remplir :
  - → Les informations générales.
  - → Les conditions de la commandes.
  - → Le détail des produits commandés.
    - Enregistrer la référence du produit avec l'icône « + ».
  - → Les informations de livraison.
- Cliquer sur « Enregistrer » pour enregistrer la commande en mode brouillon.
- Une fois la commande enregistrée, il est possible de changer son statut brouillon à « passer en attente ».
- Lorsque la commande est en attente, il faut créer un bon de réception et pointer les produits livrés afin de passer la commande fournisseur en statut « réceptionnée » ou en statut « réceptionnée (partiel) »
- Il est tout à fait possible d'annuler une commande fournisseur, ou une fois certains produits livrés d'annuler le reliquat.

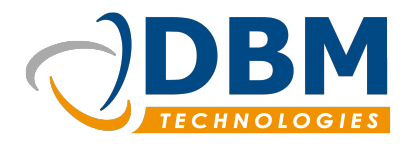

| Version : | 1.0     | Modifié : | 03/06/2016 |
|-----------|---------|-----------|------------|
| Réf :     | fichier |           |            |

#### 4.5.5 Les extraits de tarifs

Les extraits de tarifs permettent d'appliquer des tarifs personnalisés à un partenaire.

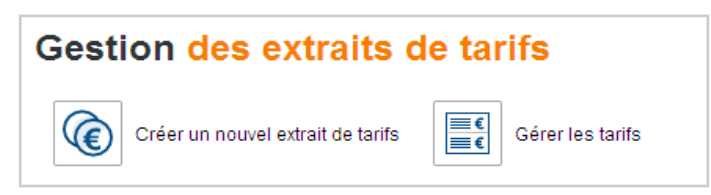

- Gérer les tarifs :
  - → Gestion et création de tarifs préférentiels associés ou non à une centrale d'achat.
    - Exemple : création d'un tarif spécifique pour des adhérents.
    - Pour un même code (exemple : T02), le pourcentage de remise peut varier selon la classe du produit (A à H).
- Créer un nouvel extrait de tarif :
  - Créer des tarifs spécifiques sur la base d'une tarification définie dans la partie « Gestion des tarifs », pour un partenaire.
  - → Choisir les produits concernés dans l'onglet détails (produits rangés par usage).
  - → Tous les extraits de tarifs créés sont affichés dans la liste en dessous des boutons.

#### 4.5.6 Gérer le réapprovisionnement

La page d'accueil du module « Produits et stock » met à disposition un tableau de gestion des approvisionnements. Celui-ci affiche le stock en cours.

Des alarmes s'affichent lorsqu'un produit n'a plus sa quantité minimum en stock, ou lorsqu'un produit est en rupture de stock.

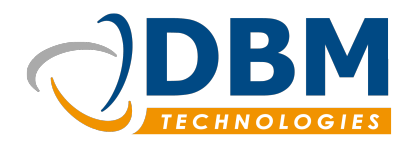

| Version : | 1.0     | Modifié : | 03/06/2016 |
|-----------|---------|-----------|------------|
| Réf :     | fichier |           |            |

#### Approvisionnements en cours 1 Approvisionner Date Fournisseur Commande Qté/ 28 👩 Approvisionner ~ 07/... CAREL ORD2698 03/... ELEXO ORD2452 08/... ELEXO ORD2495 ¥ AN FIEVO 0000406

Pour réapprovisionnement le stock rapidement :

- Cliquer sur l'alarme en question
- Choisir un fournisseur et une des deux options :

| 🔜 min                                                                                                  |    |
|----------------------------------------------------------------------------------------------------|----|
| Fournisseur :<br>• Réapprovisionnement jusqu'à 0<br>• Réapprovisionnement jusqu'à la quantité minimale | V  |
| Annuler                                                                                                | ок |

- ➔ Réapprovisionnement jusqu'à 0 :
  - Réajuster le stock en fonction des commandes en cours.
- → Réapprovisionnement jusqu'à la quantité minimale.
- Une commande est créé en statut brouillon.

### 4.6 Facturation

Le module « Facturation » propose un onglet pour gérer les factures clients et un autre pour gérer les factures fournisseurs.

www.dbmtechnologies.com - 11 rue Dedieu 69100 Villeurbanne tel: +33 (0) 472 835 228 fax: + 33 (0) 472 750 325 DBM Technologies SARL au capital de 7655 euros - RCS Lyon B 434 987 608 - APE 6201Z - TVA : FR11434987608

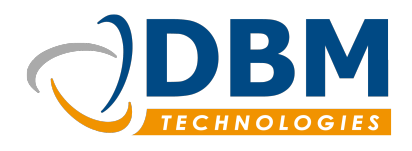

|     |              | _       |           |            |
|-----|--------------|---------|-----------|------------|
| nts | Fournisseurs |         |           |            |
|     |              |         |           |            |
|     | Réf :        | fichier |           |            |
|     | Version :    | 1.0     | Modifié : | 03/06/2016 |
|     |              |         |           |            |

### 4.6.1 Gérer les factures clients

#### a) Créer une nouvelle facture

Cliquer sur le bouton « créer une nouvelle facture »

Saisir les champs et associer la facture à une commande client.

Clier

- Cliquer sur « Ok » pour l'enregistrer.
- Ou cliquer sur « Valider » pour valider la facture. La facture a alors un statut « à payer ».

#### b) Facture à établir

Le tableau des factures à établir liste les commandes en attente de facturation.

- Cliquer droit sur la commande et sélectionner ajouter une facture.
- La fenêtre d'édition d'une facture s'ouvre :
  - → Sélectionner les bons à facturer.
  - → Valider la facture pour créer une facture « à payer ».

#### c) Valider le paiement d'une facture

- Dans le tableau « recherche rapide », rechercher la facture à valider.

**Note :** La facture doit être en statut « à payer » pour afficher ce menu contextuel. Il est également possible de créer un avoir en sélectionnant « créer un avoir ».

#### d) Exporter les factures

- Cliquer sur le bouton « exporter les factures ».
- Saisir les critères d'exportation (date, tous, choisir un ou des partenaire(s)).

www.dbmtechnologies.com - 11 rue Dedieu 69100 Villeurbanne tel: +33 (0) 472 835 228 fax: + 33 (0) 472 750 325 DBM Technologies SARL au capital de 7655 euros - RCS Lyon B 434 987 608 - APE 6201Z - TVA : FR11434987608

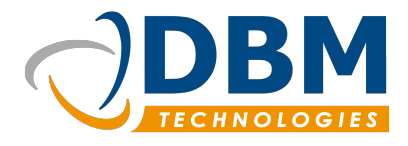

| Version : | 1.0     | Modifié : | 03/06/2016 |
|-----------|---------|-----------|------------|
| Réf :     | fichier |           |            |

#### e) Gérer l'affacturage

L'affacturage permet de gérer la facturation de certains partenaires en passant par une société tiers.

Si l'affacturage est nécessaire à chaque facturation pour un partenaire, modifier la fiche du partenaire e sélectionner « Utiliser l'affacturage ». Si l'affacturage est ponctuel, il est possible à la création de la facture de cocher « Cédée au factor ».

#### f) Exporter les mouvements comptables

Cliquer sur le menu principal/Exportation/Exporter les mouvements comptables

Lors d'une exportation des mouvements comptables, il est possible de marquer les factures qui vont être exporter. Une fois cette manipulation faite, la date de l'exportation de la facture sera retranscrite dans le tableau des factures établies.

|    | Α                                                | В   | С        | D       | E          | F         | G           | н      | I      | J      |  |
|----|--------------------------------------------------|-----|----------|---------|------------|-----------|-------------|--------|--------|--------|--|
| 1  | Li                                               | Np  | Dte      | Compte  | Auxiliaire | Référence | Libellé     | Devise | Débit  | Crédit |  |
| 2  | 1                                                | VTE | 06/04/16 | 4110000 |            | FAC6771   | Entreprise1 | EUR    | 5070,6 | 0      |  |
| 3  | 2                                                | VTE | 06/04/16 | 7070000 |            | FAC6771   | Entreprise1 | EUR    | 0      | 4225,5 |  |
| 4  | 3                                                | VTE | 06/04/16 | 4457120 |            | FAC6771   | Entreprise2 | EUR    | 0      | 845,1  |  |
| 5  |                                                  |     |          |         |            |           |             |        |        |        |  |
| 6  |                                                  |     |          |         |            |           |             |        |        |        |  |
| 7  |                                                  |     |          |         |            |           |             |        |        |        |  |
| 8  |                                                  |     |          |         |            |           |             |        |        |        |  |
| 9  |                                                  |     |          |         |            |           |             |        |        |        |  |
| 0  |                                                  |     |          |         |            |           |             |        |        |        |  |
| Εx | Exemple de fichier CSV des mouvements comptables |     |          |         |            |           |             |        |        |        |  |

#### 4.6.2 Gérer les factures fournisseurs

#### a) Créer une nouvelle facture fournisseur

- Cliquer sur le bouton « Créer une facture fournisseur ».
  - → Saisir le fournisseur correspond et compléter les champs.
  - ➔ Cliquer sur suivant.
  - → Sélectionner la commande associée à la facture.

www.dbmtechnologies.com - 11 rue Dedieu 69100 Villeurbanne tel: +33 (0) 472 835 228 fax: + 33 (0) 472 750 325 DBM Technologies SARL au capital de 7655 euros - RCS Lyon B 434 987 608 - APE 6201Z - TVA : FR11434987608

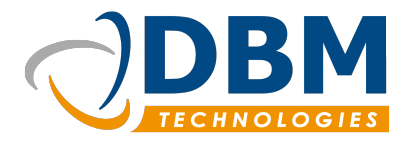

| Version : | 1.0     | Modifié : | 03/06/2016 |
|-----------|---------|-----------|------------|
| Réf :     | fichier |           |            |

- → Valider
- Une fenêtre de pointage des produits de la fenêtre s'ouvre
  - → Valider pour passer la facture en statut « à payer »
  - → Cliquer sur « Ok » pour passer la facture en statut « en cours ».

#### b) Pointer les factures fournisseurs

- Double-cliquer sur une commande fournisseur pour ajouter une nouvelle facture.
- Suivre les étapes de création d'une nouvelle facture.

#### c) Marguer comme payer

Dans le tableau « recherche rapide », rechercher votre la facture à maquer comme payer.

Cliquer droit sur celle-ci et sélectionner « marquer comme payer ».

Note : La facture doit avoir le statut « à payer » pour afficher ce menu contextuel.

### 4.7 Paramètres logiciel

#### 4.7.1 Gérer les utilisateurs

La partie « Utilisateurs et groupes » permet de gérer l'ensemble des utilisateurs du logiciel Thunderbee.

#### a) Créer un nouvel utilisateur

Cliquer sur le bouton « Ajouter un nouvel utilisateur ».

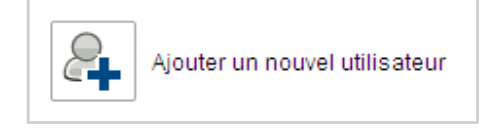

- Suivre les étapes de l'assistant de création d'un utilisateur :
  - Saisir les informations (choisir un partenaire et un contact existant ou créer un partenaire et contact).
  - → Appliquer les droits sur les différents modules installés (onglet « autorisation »).

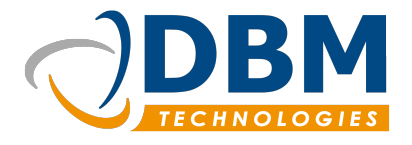

| Version : | 1.0     | Modifié : | 03/06/2016 |
|-----------|---------|-----------|------------|
| Réf :     | fichier |           |            |

- → Choisir sa catégories (Administration, Technique, Commercial).
- → Valider

#### b) Voir les utilisateurs et les modifier

Cliquer sur bouton « Voir les utilisateurs »

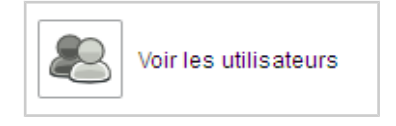

- Double-cliquer sur un utilisateur pour ouvrir la fenêtre d'édition.
  - Modifier les informations souhaitées.
- Ou cliquer-droit sur un utilisateur pour :
  - verrouiller/déverrouiller un compte utilisateur
  - activer/désactiver un compte utilisateur
  - fermer les sessions ouvertes

**Note :** Un compte utilisateur se verrouille automatiquement si un utilisateur se trompe de mot de passe 3 fois.

#### c) Autorisations utilisateurs

Liste des rôles utilisateurs par module :

| Modules             | Rôles          | Droits                                            |
|---------------------|----------------|---------------------------------------------------|
| Paramètres logiciel | Aucun          | N'a pas accès au module                           |
|                     | Administrateur | Accède à l'ensemble des fonctionnalités du module |
| Calendrier          | Aucun          | N'a pas accès au module                           |
|                     | Utilisateur    | Accède à l'ensemble des fonctionnalités du module |
| Facturation         | Aucun          | N'a pas accès au module                           |
|                     | Administrateur | Accède à l'ensemble des fonctionnalités du module |

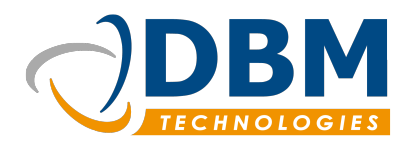

| Version : | 1.0     | Modifié : | 03/06/2016 |
|-----------|---------|-----------|------------|
| Réf :     | fichier |           |            |

| Modules               | Rôles                                  | Droits                                                                                                    |
|-----------------------|----------------------------------------|----------------------------------------------------------------------------------------------------|
| Gestion des documents | Aucun                                  | N'a pas accès au module                                                                                                    |
|                       | Administrateur                         | Accède à l'ensemble des fonctionnalités du module                                                                                                    |
| Gestion de stock      | Aucun                                  | N'a pas accès au module                                                                                                    |
|                       | Administrateur                         | Accède à l'ensemble des fonctionnalités du module                                                                                                    |
|                       | Utilisateur                            | A accès au stock produit (lecture seule), à<br>l'approvisionnement en cours (lecture seule) et les<br>extraits de tarifs.                                                                                                    |
| Relation client       | Gérant                                 | Accède à l'ensemble des fonctionnalités du module                                                                                                    |
|                       | Directeur commercial<br><i>[vente]</i> | Ne voit pas les partenaires ayant pour rôle<br>« fournisseur » ou « administration ».<br>A accès à son portefeuille et aux portefeuille des<br>utilisateurs dont il est responsable.<br>Peut exporter les résultats et l'historique, et supprimer<br>n'importe quel élément. |
|                       | Commercial<br>[vente]                  | Voit uniquement les partenaires de son portefeuille<br>Ne voit pas les partenaires ayant pour rôle<br>« fournisseur » ou « administration ».<br>Peut exporter les résultats mais pas l'historique.                                                                           |
|                       | Assistant commercial<br>[vente]        | Ne voit pas les partenaires ayant pour rôle<br>« fournisseur » ou « administration ».<br>Est considéré comme « assistant de ».<br>A accès à son portefeuille et aux portefeuilles des<br>utilisateurs qu'il assiste.<br>Peut exporter les résultats, mais pas l'historique.  |

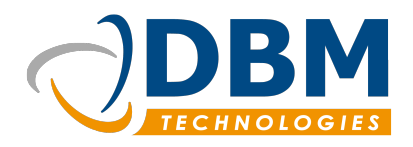

| Version : | 1.0     | Modifié : | 03/06/2016 |
|-----------|---------|-----------|------------|
| Réf :     | fichier |           |            |

| Modules | Rôles                          | Droits                                                                                                    |
|---------|--------------------------------|----------------------------------------------------------------------------------------------------|
|         | Technico-commercial<br>[vente] | Ne voit pas les partenaires ayant pour rôle<br>« fournisseur » ou « administration ».<br>Est considéré comme « assistant de »<br>A accès à son portefeuille et aux portefeuille des<br>utilisateurs qu'il assiste<br>Peut exporter les résultats ni historique. |
|         | Production                     | Ne voit pas les partenaires ayant pour rôle<br>« administration » et « suspect ».<br>Pas de notion de portefeuille.<br>Ne peut pas exporter les résultats ni historique.                                                                                        |
|         | Réception                      | Ne voit pas les partenaires ayant pour rôle<br>« suspect ».<br>Pas de notion de portefeuille.<br>Ne peut pas exporter les résultats ni historique.                                                                                                    |
|         | Administratif                  | Ne voit pas les partenaires ayant pour rôle<br>« suspect ».<br>Pas de notion de portefeuille.<br>Ne peut pas exporter les résultats ni historique.                                                                                                    |
|         | Achat                          | Ne voit pas les partenaires ayant pour rôle<br>« administration » ou « prospect » ou « suspect ».<br>Pas de notion de portefeuille.                                                                                                    |
|         | Utilisateur                    | A accès uniquement aux rôles « interne » et<br>« prestataire ».<br>N'a pas accès aux portefeuilles.                                                                                                    |
|         |                                | ne peut pas exporter les resultats ni historique.                                                                                                    |

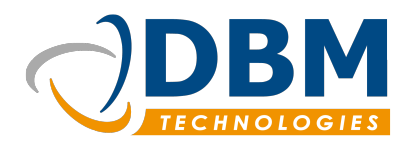

| Version : | 1.0     | Modifié : | 03/06/2016 |
|-----------|---------|-----------|------------|
| Réf :     | fichier |           |            |

| Modules          | Rôles          | Droits                                                                                              |
|------------------|----------------|----------------------------------------------------------------------------------------------------|
|                  | Invité         | A accès uniquement aux rôles « interne » et<br>« prestataire ».<br>N'a pas accès aux portefeuilles. |
|                  |                | ne peut pas exporter les resultats ni historique.                                                   |
|                  | Aucun          | N'a pas accès au module                                                                             |
| Suivi de projets | Aucun          | N'a pas accès au module                                                                             |
|                  | Administrateur | Accède à l'ensemble des fonctionnalités du module                                                   |
|                  | Chef de projet | Gère les projets qui lui sont attribués                                                             |

#### d) Catégories utilisateurs

Les éléments du logiciel Thunderbee se compose de trois grandes catégories : Administratif, Technique, Commercial. Les tâches, les appels, les activités sont classés selon une catégorie.

Des restrictions peuvent être imposées aux utilisateurs. Selon les cases cochées, l'utilisateur peut avoir uniquement aux éléments d'une catégories, de deux catégories ou de l'ensemble des éléments.

**Note :** Il est également possible de restreindre l'accès à des éléments par le filtre de publication des éléments : public (les éléments sont accessibles à l'ensemble des utilisateurs), privé et restreint (les éléments sont visibles uniquement pour les utilisateurs de la même catégorie).

#### 4.7.2 Personnaliser le logiciel

#### a) Gestion des listes

La fonction « Gestion des listes » donne la possibilité de modifier les listes de sélection des éléments suivants : Activités prédéfinies, Métier/fonction, Services, Tâches prédéfinies, Types d'activité.

- Les « activités prédéfinies » peuvent être attribués uniquement à l'entité activité (comme une intervention technique, ou une visite commercial).
- Les « types d'activité » peuvent être associés à plusieurs entités comme les tâches, les appels, les activités. Exemple de types d'activité : avant-vente, support. On retrouve cette liste d'activités dans la fenêtre d'édition > onglet projet.

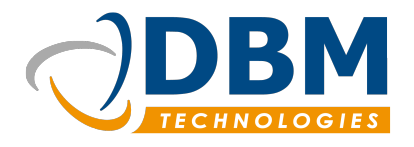

| Version : | 1.0     | Modifié : | 03/06/2016 |
|-----------|---------|-----------|------------|
| Réf :     | fichier |           |            |

 Les champs Métier/fonction et Services permettent d'apporter des informations supplémentaires aux contacts.

Pour changer les référentiels :

| Gestion des référentiels        |                                       |                   | ×          |
|---------------------------------|---------------------------------------|-------------------|------------|
| Gestion des référ               | rentiels - Terminé                    |                   |            |
| commercial<br>Visite commercial | <ul> <li>Activités prédéfi</li> </ul> | inies             |            |
|                                 | Code champs                           | commercial-visit  |            |
|                                 |                                       | Visite commercial | 8          |
|                                 | Ŀ,                                    |                   |            |
| +                               | -                                     |                   |            |
|                                 |                                       | Annuler Precedent | V lerminer |

- Cliquer sur le bouton « Gestion des listes ».
- Sélectionner l'élément à modifier.
- Cliquer sur étape suivante.
- Choisir la catégorie correspondante (Administratif, Commercial, Technique).
- Sélectionner un libellé pour modifier l'existant.
- Cliquer sur les boutons « + » ou « » pour ajouter ou enlever des éléments.
- Cliquer sur terminer.

Note : pour que les modifications soient appliquées, redémarrer le logiciel.

#### b) Modifier les pièces

[!] [en cours de création] Les pièces correspondent aux différents documents proposés par le logiciel (Devis, Commande, Facture). Avec cette fonctionnalité, il est possible de modifier le modèle de libellé par pièce.

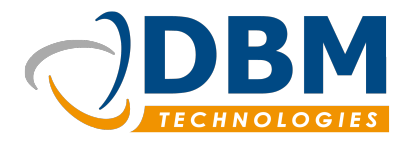

| Version : | 1.0     | Modifié : | 03/06/2016 |
|-----------|---------|-----------|------------|
| Réf :     | fichier |           |            |

Exemple : Tous les numéros de commande commence par ORD + suivi du numéro de la commande.

Cliquer sur le bouton « Modifier les pièces » et sélectionner la pièce à modifier.

#### c) Les critères spécifiques

Les critères spécifiques sont une fonctionnalité essentielle du CRM Thunderbee. Celle-ci permet d'apporter une qualification plus précise des objets et d'avoir des critères de recherche personnalisés.

| ritere texte    | Contact        |               |                   |                |    |
|-----------------|----------------|---------------|-------------------|----------------|----|
| xtra_2          | Contact        |               |                   |                |    |
| xtra_3          |                |               |                   |                |    |
| xua_4<br>xtra 5 | Code champs    | ovtra 1       |                   |                |    |
| xtra 6          |                | CAUG_1        |                   |                |    |
| xtra_7          | Type de valeur | Tout          |                   | - Nottover ebe | -  |
| dra_8           | Type de valeur | Iexi          |                   | ■ Nettoyer cha | mp |
| tra_9           |                |               |                   |                |    |
| xtra_10         |                | Critère texte | Valeur par défaut |                | ۲  |
|                 |                |               |                   |                |    |
|                 |                |               |                   |                |    |

- Cliquer sur "Modifier les critères spécifiques" dans le module Paramètres logiciel.
- Choisir l'objet concerné par le critère : choisir entre un partenaire, un contact, une tâche.
- Cliquer sur un extra qui n'a pas encore été personnalisé.
- Choisir le type de valeur attendu.
- Ajouter le libellé (exemple : Partenaire possédant la carte fidélité).
- Ajouter la valeur par défaut.

Si vous avez ajouté un critère spécifique aux contacts, vous allez le retrouver et pouvoir le remplir lorsque vous allez éditer un contact. De même lors de la création ou de la modification d'un partenaire ou d'une tâche.

#### d) Exporter l'ensemble des données

La fonctionnalité d'exportation du logiciel Thunderbee permet d'exporter l'ensemble des données

www.dbmtechnologies.com - 11 rue Dedieu 69100 Villeurbanne tel: +33 (0) 472 835 228 fax: + 33 (0) 472 750 325 DBM Technologies SARL au capital de 7655 euros - RCS Lyon B 434 987 608 - APE 6201Z - TVA : FR11434987608

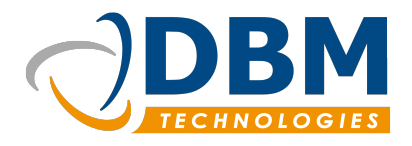

| Version : | 1.0     | Modifié : | 03/06/2016 |
|-----------|---------|-----------|------------|
| Réf :     | fichier |           |            |

commerciales de la base (historique et contacts).

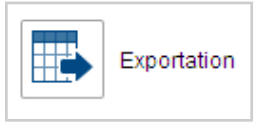

- Se rendre dans le module "Paramètres logiciel".
- Choisir le mode de mise en forme des fichiers :
  - → Oui pour contacts en ligne : une ligne par partenaire suivi des contacts.
  - → Non pour contacts en ligne : une ligne par contact.
- Le temps d'exportation peut s'avérer un peu long selon la taille de la base.
- Vous obtenez un fichier.zip : il comprend plusieurs fichiers :
  - → Des fichiers history-page.csv qui correspondent à l'historique de la relation client.
  - ➔ Un fichier "partnerQualified.csv" qui rassemble les partenaires et les contacts avec qui vous avez eu des interactions.
  - ➔ Un fichier "partnerUnQualified.csv" qui liste les partenaires avec lesquels vous n'avez eu aucune interactions.